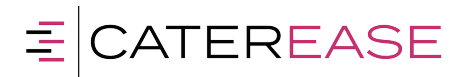

# TRAINING GUIDE

800.863.1616

PO BOX 7459, Naples, FL 34707

www.caterease.com

## Table of Contents

| Caterease Introduction                            |
|---------------------------------------------------|
| Ribbon Tabs2                                      |
| Navigation Pane (Sidebar)                         |
| Frequently Used Buttons                           |
| Event Manager: Using the Event Display7           |
| Event Manager: Using the Sub-Event Display8       |
| Using the Event Wizard Accessing the Event Wizard |
| Adding a New Account/Contact Person10             |
| Choosing a Wizard Layout                          |
| Completing the Informational Fields12             |
| Filling out General Details                       |
| Filling out Room Details13                        |
| Filling out Off-Premise Site Location Details15   |
| Entering Food/Service Item Details16              |
| Adding a Second Sub-Event                         |
| Generating the Contract (or Other Print)          |
| Printing the Contract (or Other Print)19          |
| E-mailing a Contract (or Other Print)20           |
| Posting a Payment                                 |
| Customizing Quickpick Lists                       |

## **Caterease Introduction**

#### **Ribbon Tabs**

Ribbon Tabs, located across the top of your screen, offer important tools for use throughout your program:

- Home Ribbon Tab: Offers such tools as font formatting, navigation, and a context-sensitive list of tools.
- Select Ribbon Tab: Offers an additional way to access various areas of the program.

tip Caterease is designed to look and act like programs you use every day. In addition to common Windows standards, such as right-click pop-up menus, drag-and-drop features (and many other tools), Caterease uses familiar Ribbon Tabs and a Navigation Pane to keep your learning curve small so you can get up and running quickly.

- **Reports Ribbon Tab**: Offers quick-access reports to track various information.
- **Display Ribbon Tab**: Allows you to make certain changes to your Display, such as switching program skins.
- Administration Ribbon Tab: Offers access to program setup options.
- Help Ribbon Tab: Offers access to the program's online Help menu, video tips, and other assistance.

| œ 🛒 🊰 🖳 –                                                                                                    |                |           |                |             | Caterease                 | :      |                          |
|----------------------------------------------------------------------------------------------------|----------------|-----------|----------------|-------------|---------------------------|--------|--------------------------|
| Cut                                                                                                    | Select Reports | Display A | Administration | Help        | Search For X              | 00 H X |                          |
| Paste S Undo B                                                                                                    | IUA-R          |           | Prints         | Email Tools | Navigation 🕅 🐗 🔹 🕨 🕅 Find |        | Windows - Settings Close |
| Clipboard                                                                                                    | Basic Text I   | Editing   | La la          | Tools       | Navigate                  | Data   | Windows                  |
| No Windows                                                                                                    |                |           |                |             |                           |        |                          |
| Main <                                                                                                    |                |           |                |             |                           |        |                          |
| Account Manager Event Manager Prospect Manager Contact Manager Contact Manager Contact Manager Contact Manager Contact Manager Manager <p< td=""><td></td><td></td><td></td><td></td><td></td><td></td><td></td></p<> |                |           |                |             |                           |        |                          |
|                                                                                                    |                |           |                |             |                           |        |                          |
| Tools                                                                                                    |                |           |                |             |                           |        |                          |
| Queries                                                                                                    |                |           |                |             |                           |        |                          |
| Setup                                                                                                    |                |           |                |             |                           |        |                          |
| System                                                                                                    |                |           |                |             |                           |        |                          |

#### Navigation Pane (Sidebar)

The Navigation Pane, or Sidebar, is a vertical bar that is displayed on the left-hand side of your screen. This area contains "hot buttons" which provide easy access to frequently used tools.

- **Main Sidebar**: Offers access to the program's Managers (Account Manager, Event Manager, etc.).
- **Tools Sidebar**: Offers the popular Event Wizard and other handy tools.
- **Queries Sidebar**: Allows you to build custom queries to track any information you would like to see.
- Setup Sidebar: Offers access to various setup features in the program.
- System Sidebar: Allows you archive events, manage deleted events, and more.

| e 🛒 💕 🔍 =                                                                                                    |                |                  |                 |            |
|----------------------------------------------------------------------------------------------------|----------------|------------------|-----------------|------------|
| Home                                                                                                    | Select Reports | Display Administ | ration Help     |            |
| Paste                                                                                                    | egoe Ul Light  | - 11 - A^ A      | Prints Email Tr | Search For |
| S Undo                                                                                                    |                |                  | *               |            |
| Clipboard                                                                                                    | Basic Text     | Editing 🛛        | Tools           | Navigate   |
| No Windows                                                                                                    | _              |                  |                 |            |
| Main                                                                                                    | <              |                  |                 |            |
| <ul> <li>Account Manager</li> <li>Event Manager</li> <li>Prospect Manager</li> <li>Contact Manager</li> <li>Employee Manager</li> <li>Scheduler</li> <li>Notifications (34)</li> <li>Exit Program</li> </ul> |                |                  |                 |            |
| Main                                                                                                    |                |                  |                 |            |
| Tools                                                                                                    |                | _                |                 |            |
| Queries                                                                                                    |                |                  |                 |            |
| Setup                                                                                                    |                |                  |                 |            |
| System                                                                                                    |                |                  |                 |            |

#### Frequently Used Buttons

Adding Records: Anytime you want to add anything new in the program, you will click a green

plus sign button <sup>1</sup>. Located in numerous places throughout the program, the **Add Record** button <sup>1</sup> lets you add events, clients, custom menu items, and more.

Deleting Records: Anytime you want to delete anything in the program, you will click a red

minus sign button . The **Delete Record** button is located throughout the program, and allows you to delete events, clients, menu items, and more.

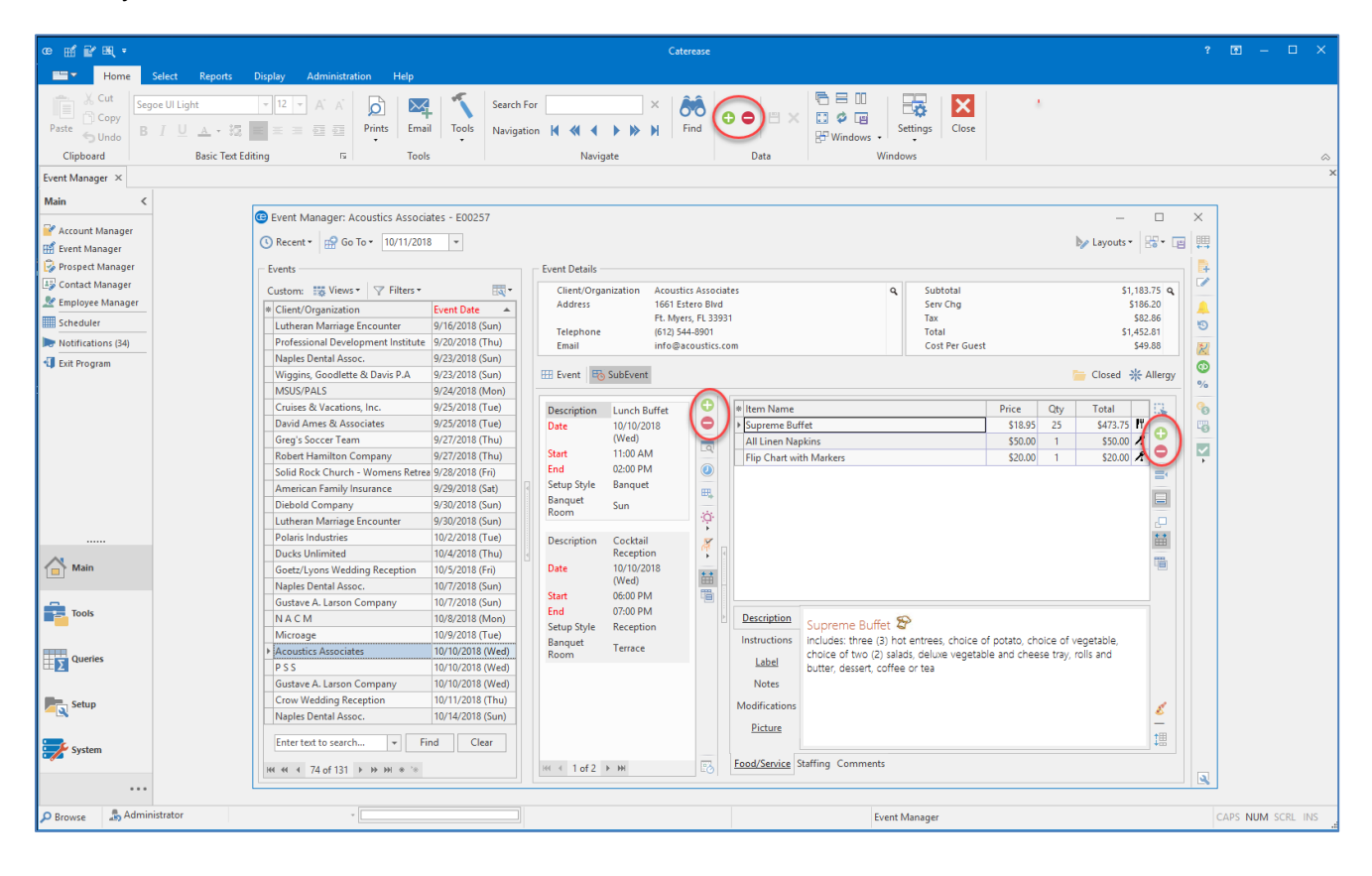

With Caterease, your learning curve is small, thanks to the consistent use of buttons throughout the program. The two most common actions (adding and deleting records), can be done quickly, with two prominent buttons.

G, , located throughout the program, to select menu Selection Tool: Click the Select button items, employees, site locations, etc., from default lists.

|   |                         |                 |              |           |         |                 |                                                             |           |          |              |                   | $\times$ |
|---|-------------------------|-----------------|--------------|-----------|---------|-----------------|-------------------------------------------------------------|-----------|----------|--------------|-------------------|----------|
|   |                         |                 | Select N     | √lenu Ite | ms For  | Current         | Event                                                       |           | ×        | 18           | -                 | ₩        |
| Γ | Event Details           |                 | • <b>•</b> • | earch     |         |                 | in Select = ↓                                               | H -       |          |              |                   | <b>P</b> |
|   | Client/Organ<br>Address | izatior         | Breakfa      | ast       |         | * Item          | Name                                                        | Price     |          | 183.<br>186. | 75 <b>q</b><br>20 |          |
|   |                         |                 | - Light S    | ide       |         | ▶ <b>►</b> 1    | The Skyway Buffet                                           | \$18.95   | <b>*</b> | \$82.        | 86                | 6        |
|   | Telephone               |                 | Lunch        | Buffet    |         | L               | ite Start Buffet                                            | \$15.95   | 間        | 452.         | 81                | Ŭ        |
|   | Email                   |                 | Sides        |           |         | V               | Nyles Breakfast Buffet                                      | \$17.95   | _        | 549.         | 88                | 2        |
|   | Event E S               | lubEve          | Salads       |           |         | N N             | Midwesterner                                                | \$18.95   | Ξą.      | 4            | lleray            |          |
|   |                         | UDLVE           | Lunch        | eon       |         |                 | Daybreaker                                                  | \$15.95   |          | F A          | nergy             | %        |
|   |                         |                 | Dinner       |           |         | N               | Morning Delight                                             | \$15.95   |          | -1           |                   | 0        |
|   | Description             | Lunch           | Dinner       | Buffet    |         | E               | ye Opener                                                   | \$15.95   |          | IΨ           |                   | 10       |
|   | Date                    | 10/10/<br>(Wed) | Driv Fiv     | e Menus   |         | Т               | The Harbor Buffet                                           | \$15.95   |          | 11           | 0                 | G        |
|   | Start                   | 11.00           | Horr         |           | .       | V               | Nyle's Special                                              | \$15.95   |          | -            |                   |          |
|   | End                     | 02:00           | Desser       | - Oeuvies | '       |                 |                                                             |           |          | ~            | _                 | - F      |
| П | Setup Style             | Bangu           | Desser       | LS        |         |                 |                                                             |           |          |              | =                 |          |
|   | Banquet                 | Sun             | Bar          |           |         |                 |                                                             |           |          |              |                   |          |
|   | Room                    |                 | Bevera       | ge and T  | reats   |                 |                                                             |           |          |              |                   |          |
|   | Description             | Cockt           | Labor        | 900.00    |         |                 |                                                             |           |          |              | <u>++</u>         |          |
| 4 | Description             | Recep           | Dackar       | 105       |         |                 |                                                             |           |          |              |                   |          |
|   | Date                    | 10/10,          | Modifi       | ers       |         |                 |                                                             |           |          |              |                   |          |
|   |                         | (Wed)           | A/V Eq       | uin       |         |                 |                                                             |           |          |              |                   |          |
|   | Start                   | 06:00           | - ·          |           |         | HH -H           | 4 1 of 10 ▶ ₩ ₩                                             |           |          |              |                   |          |
|   | End                     | 07:00           |              |           |         |                 |                                                             | -         |          |              |                   |          |
|   | Setup Style             | Кесер           | All Menus    | Search    | *       |                 | <u> </u>                                                    | Cance     |          |              |                   |          |
|   | Room                    | Terrac          | e            |           | la      | hel             | choice of two (2) salads, deluxe vegetable and cheese tray, | rolls and | -,       |              |                   |          |
|   |                         |                 |              |           | <u></u> |                 | butter, dessert, coffee or tea                              |           |          |              |                   |          |
|   |                         |                 |              |           | No      | otes            |                                                             |           |          |              |                   |          |
|   |                         |                 |              |           | Modif   | ications        |                                                             |           |          |              | 8                 |          |
|   |                         |                 |              |           | Pic     | ture            |                                                             |           |          |              | -                 |          |
|   |                         |                 |              |           |         |                 |                                                             |           |          |              | 12日               |          |
|   | ₩ 4 1 of 2 ►            | ₩               |              | 23        | Food/S  | <u>ervice</u> S | itaffing Comments                                           |           |          |              |                   |          |

tip With Caterease, you should never have to type the same thing more than once. You can create default lists of information, such as default menus, default site locations, default tax rates, default checklists and timelines, etc., and then select from those lists using the Select button.

**Show Details Button (Magnifying Glass)**: Click the **Show Details** button anywhere in the program to view additional/extended details of a record in a separate pop-up window.

| G Event Manager: Acoustics Associates - E00257                                                                                                    |                                                                                                    | - 🗆 X                                                                                     |  |  |  |  |  |  |  |
|----------------------------------------------------------------------------------------------------|----------------------------------------------------------------------------------------------------|-------------------------------------------------------------------------------------------|--|--|--|--|--|--|--|
| (S Recent ▼ 🐕 Go To ▼ 10/11/2018 ▼                                                                                                    |                                                                                                    | 🍃 Layouts 🔹 🚟 📲 🟢                                                                         |  |  |  |  |  |  |  |
| Events                                                                                                    | Event Details                                                                                                    |                                                                                           |  |  |  |  |  |  |  |
| Custom:     Image: Views v     Image: Views v     Image: Views v     Image: Views v <ul> <li>Client/Organization</li> <li>Lutheran Marriage Encounter</li> <li>9/16/2018 (Sun)</li> <li>Professional Development Institute</li> <li>9/20/2018 (Thu)</li> <li>Naples Dental Assoc.</li> <li>9/23/2018 (Sun)</li> <li>Wiggins, Goodlette &amp; Davis P.A</li> <li>9/23/2018 (Sun)</li> <li>MSUS/PALS</li> <li>9/24/2018 (Mon)</li> <li>Cruises &amp; Vacations, Inc.</li> <li>9/25/2018 (Tue)</li> </ul> | Client/Organization Acoustics Associates<br>Address 1661 Estero Blvd<br>Ft. Myers, FL 33931<br>Telephone (612) 544-8901<br>Email info@acoustics.com<br>Event SubEvent<br>Description Lunch Buffet<br>Description Lunch Buffet<br>Price                             | S1,183.7<br>S186.20<br>S22.86<br>S1452.81<br>S49.88<br>Closed * Allergy<br>%<br>Oty Total |  |  |  |  |  |  |  |
| David Ames & Associates         9/25/2018 (Tue)           Greg's Soccer Team         9/27/2018 (Thu)           Robert Hamilton Company         9/27/2018 (Thu)           Solid Rock Church - Womens Retrea         9/28/2018 (Fii)           American Family Insurance         9/29/2018 (Sat)                                                                                                    | Date         10/10/2018<br>(Wed)         > Supreme Buffet         \$18.95           Start         11:00 AM         Illian         Nakins         \$50.00           End         02:00 PM         Illian         Flip Chart with Markers         \$20.00             | 25 \$473.75 ₩<br>1 \$50.00 𝔅<br>1 \$20.00 𝔅<br>=                                          |  |  |  |  |  |  |  |
| Diebold Company 9/30/2018 (Sun)<br>Lutheran Marriage Encounter 9/30/2018 (Sun)<br>Polaris Industries 10/2/2018 (Ture)                                                                                                    | Banquet Sun ;                                                                                                    |                                                                                           |  |  |  |  |  |  |  |
| Ducks Unlimited 10/2/2018 (Thu)<br>Goetz/Lyons Wedding Reception 10/5/2018 (Fri)<br>Naples Dental Assoc. 10/7/2018 (Sm)                                                                                                    | Description Cocktail<br>Reception A<br>Date 10/10/2018<br>(Wed) A<br>Start 06:00 PM                                                                                                    |                                                                                           |  |  |  |  |  |  |  |
| Gustave A, Larson Company         10/7/2018 (Sun)           N A C M         10/8/2018 (Mon)           Microage         10/9/2018 (Tue)           Acoustics Associates         10/10/2018 (Wed)           P S S         10/10/2018 (Wed)           Gustave A, Larson Company         10/10/2018 (Wed)                                                                                                    | End     07:00 PM       Setup Style     Reception       Banquet<br>Room     Terrace       Label     Notes   Supreme Buffet 🌮 Includes: three (3) hot entrees, choice of potato, choice of two (2) salads, deluxe vegetable and chees butter, dessent, coffee or tea | sice of vegetable,<br>se tray, rolls and                                                  |  |  |  |  |  |  |  |
| Crow Wedding Reception         10/11/2018 (Thu)           Naples Dental Assoc.         10/14/2018 (Sun)           Enter text to search                                                                                                    | Modifications<br>Picture                                                                                                    | <mark>∠</mark><br>1⊞                                                                      |  |  |  |  |  |  |  |
| Image: Market with a state of 1 and 2 → 300         Food/Service         Staffing Comments                                                                                                    |                                                                                                    |                                                                                           |  |  |  |  |  |  |  |

tip Another button consistently used throughout the program is the magnifying class button, or the Show Details button, which allows you to view additional details of different records, such as subevents, contact people, etc.

#### Event Manager: Using the Event Display

The Event display in your Event Manager shows the general details of an event, including its date, theme, reference, sales rep, guest count, and more. As with all areas in the program, this screen can be customized to suit your business needs, in that fields can be added, removed, renamed, or rearranged.

| vents<br>ustom: 🎆 Views 🛛 🍸 Filters 🔻                          | -                                                        | Event Details                                  | tion Acoustics Associates             |            | ٩            | Subtotal |               |           | \$1,              | 183.75 Q |
|----------------------------------------------------------------|----------------------------------------------------------|------------------------------------------------|---------------------------------------|------------|--------------|----------|---------------|-----------|-------------------|----------|
| Client/Organization<br>Acoustics Associates<br>P.S.S.          | Event Date                                               | Telephone                                      | Ft. Myers, FL 33931<br>(612) 544-8901 |            | Tax<br>Total |          |               | s1,-      | \$82.86<br>452.81 |          |
| Gustave A. Larson Company<br>Crow Wedding Reception            | 10/10/2018 (Wed)<br>10/11/2018 (Wed)<br>10/11/2018 (Thu) | Email info@acoustics.com Cost Per Guest 549.88 |                                       |            |              |          |               |           |                   |          |
| Naples Dental Assoc.<br>Wiggins, Goodlette & Davis P.A<br>FGCU | 10/14/2018 (Sun)<br>10/14/2018 (Sun)<br>10/16/2018 (Tue) | General Miscellan                              | ieous                                 |            |              | 500057   |               |           |                   |          |
| Salassa/Lau Wedding Reception                                  | 10/18/2018 (Thu)                                         | Party Name                                     | Company Lunch                         |            | Event #      | E00257   |               |           | Madea 1           |          |
| Sunset Technologies                                            | 10/19/2018 (Fri)                                         | Sales Rep                                      | Kathy Wilson                          | 10/10/2018 |              | · ·      | wednesda      | ly        |                   |          |
| Dvorak Reception                                               | 10/19/2018 (Fri)                                         | Theme Banquet v Status Closed                  |                                       |            |              |          |               |           | -                 |          |
| American Family Insurance                                      | 10/20/2018 (Sat)                                         | Category                                       | Social                                | -          | Planned      | 25       | Booked 8/7/2  | 018       |                   | -        |
| CAM/USON Company                                               | 10/20/2018 (Sat)                                         |                                                |                                       |            |              | 25       | Deviced 10/75 | (2010 /0) | 2.00              |          |
| Aid Association for Lutherans                                  | 10/20/2018 (Sat)                                         | Booking Contact                                | Grover, Rochelle                      | *          | Actual       | 25       | Revised 10/20 | /2016 (0  | stoo pm)          |          |
| Greg's Soccer Team<br>East High School                         | 10/22/2018 (Mon)<br>10/23/2018 (Tue)                     | Site Contact                                   | Grover, Rochelle                      | *          | Guaranteed   | 22       |               |           |                   |          |
| C (Event Date is next 14 days)                                 | Customize                                                | Notes<br>Each table will have                  | ve a white lilac flower arrangement.  |            |              |          |               |           |                   |          |

tip Event Manager is where you will manage your existing events, including editing details and generating prints for existing parties. New events can be added here, as well, although most prefer to use the quick, easy Event Wizard tool when booking a new event.

#### Event Manager: Using the Sub-Event Display

The Sub-Event display in Event Manager shows the specific meal information of an event (the menu, venue — whether off-premise or on-premise — and times). Although this area can be renamed, the concept of "sub-event" is meant to imply that you can break events down into more than one meal (for example, a "Breakfast," a "Lunch," and a "Dinner"), each with its own venue, menu, times, and even date.

| 🕲 Event Manager: Acoustics Associates - E00257 (Filte                                                                                                    | d)                                                                                                    | - 🗆 X                                                                                                    |
|----------------------------------------------------------------------------------------------------|----------------------------------------------------------------------------------------------------|----------------------------------------------------------------------------------------------------|
| ③ Recent ▼                                                                                                    |                                                                                                    | 🏷 Layouts 🛛 🚟 🛛 🖽                                                                                                    |
| Events                                                                                                    | Event Details                                                                                                    | []                                                                                                    |
| Custom:         Image: Test State         Image: Test State         Ima                                                                                                    | Client/Organization     Acoustics Associates     Q     Subtotal       Address     1661 Estero Bird     Serv Chg     Serv Chg       Ft. Myers, Ft. 33931     Tax     Total       Email     info@acoustics.com     Cost Per Guest                                       | \$1,183.75 q<br>\$186.20<br>\$186.20<br>\$2,266<br>\$1,452.81<br>\$49.88<br>☐ Closed ₩ Allergy                                                                      |
| Naples Dental Assoc.         10/14/2018 (Sun)           Wiggins, Goodlette & Davis P.A.         10/14/2018 (Sun)           FGCU         10/16/2018 (Tue)           Salassa/Lau Wedding Reception         10/18/2018 (Fn)           Dvorak Reception         10/19/2018 (Fri)           Dvorak Reception         10/19/2018 (Fri)           Armerican Family Insurance         10/20/2018 (Sat)           Aid Association for Lutherans         10/20/2018 (Sat)           Greg's Soccer Team         10/22/2018 (Mon)           East High School         10/23/2018 (Tue)                                                                                                    | Description     Lunch Buffet       Date     10/10/2018       (Wed)     (Wed)       Start     11:00 AM       End     02:00 PM       Setup Style     Banquet       Banquet     Sun       Poscription     Cocktail       Reception     To Cocktail       Method     Weil | cc         Qty         Total           \$18.95         25         \$473.75           \$250.00         1         \$50.00           \$20.00         1         \$20.00 |
| Image: Second Second | Start     Official official constraints       End     07:00 PM       Setup Style     Reception       Banquet     Terrace       Room     Instructions       Label     Notes       Notes     Modifications       Picture     Supreme Buffet Image: Constraints          | ato, choice of vegetable,<br>d cheese tray, rolls and                                                                                                    |
| ₩ ≪ < 1 of 15 > >> >> ** **                                                                                                    | K ← 1 of 2 → ₩ E3 Eood/Service Staffing Comments                                                                                                    |                                                                                                    |

## Using the Event Wizard

Accessing the Event Wizard

1. Click the **Event Wizard** button, located from the **Tools** sidebar or from the Quick Access Toolbar at the top left-hand side of your screen.

Note: The Event Wizard can be accessed from many areas within Caterease.

| œ 🖻 🖬 🗮                                         |                                                          |                             | ? 🖬 – 🗆 🗙         |
|-------------------------------------------------|----------------------------------------------------------|-----------------------------|-------------------|
| Home Select Reports Display Administration Help |                                                          |                             |                   |
| 😤 🐰 Cut Sense III light 🖉 12 🖉 🔥 💽 🛛 🐔          | Search For                                               |                             |                   |
|                                                 |                                                          |                             |                   |
| Sundo B I U A · 13 B = 4 44 Prints Email Tools  | Navigation M A A P P P P                                 | Windows                     |                   |
| Clipboard Basic Text Editing To Tools           | Navigate                                                 | Data Windows                | ۵.                |
| No Windows                                      |                                                          |                             |                   |
| Tools <                                         |                                                          |                             | D.                |
| Event Wizard                                    |                                                          |                             | Mess              |
| Current Events                                  |                                                          |                             | jāges             |
| accounts Receivable                             | Step 1: Select An Account & Contact Person               | on ×                        |                   |
| Characteristic Active Reminders                 | Search For 📩                                             | 87 G                        |                   |
| C Deposits Due                                  |                                                          |                             |                   |
| Client Contacts                                 | ABCDEFGHIJKEMNO                                          | P Q K S T O V W XYZ 0-9     |                   |
| Contacts Made                                   | Client/Organization     City     Abby Parking     Naples | St/Prov Telephone 1         |                   |
| EQ Sinc manager                                 | Acoustics Associates Ft. Myers                           | FL (612) 544-8901           |                   |
|                                                 | Aid Association for Lutherans Ft. Myers                  | FL (612) 535-7220 ( 🖼       |                   |
|                                                 | Amateur Athletic Union Ft. Myers                         | FL (901) 454-5522 ( 🔚       |                   |
|                                                 | American Family Insurance Ft. Myers                      | FL (612) 420-9242 (         |                   |
|                                                 | Bass Inc. Ft. Myers                                      | FL (612) 272-9530 (         |                   |
|                                                 | CBA Corp Naples                                          | FL (512) 676-7677 (         |                   |
|                                                 | Chamber of Commerce Ft. Myers                            | FL (612) 540-0234 (         |                   |
|                                                 | Collier County Bank Naples                               | FL (239) 444-8888 (         |                   |
|                                                 | Crow Wedding Reception     Sanibel                       | FL (239) 472-0011 (         |                   |
|                                                 | David Ames & Associates Et Myers                         | FL (012) 833-3373 U         |                   |
| A Main                                          | Diebold Company Ft. Myers                                | FL (612) 378-4000 (         |                   |
|                                                 | Ducks Unlimited Ft. Myers                                | FL (612) 645-6446 (         |                   |
| Tools                                           | Dvorak Reception Naples                                  | FL (612) 437-0783 (         |                   |
|                                                 | Contacts                                                 |                             |                   |
|                                                 | * Last First Title                                       | Telephone                   |                   |
| Queries                                         | Crow Michelle Bride                                      | 's Mother (612) 241-3400 X2 |                   |
|                                                 |                                                          |                             |                   |
| Setup                                           | ₩ ≪ < 1 of 1 > >> >> * '*                                |                             |                   |
|                                                 |                                                          |                             |                   |
| System                                          | 💕 Get More Help                                          | Next 👻 Cancel               |                   |
|                                                 |                                                          |                             |                   |
|                                                 |                                                          |                             |                   |
| P Inactive B Administrator                      |                                                          | Event Manager               | CAPS NUM SCRL INS |

(See <u>Event Wizard Step 1</u>)

#### Adding a New Account/Contact Person

- 1. Click the **Add New Account** button , located at the top of the Event Wizard (Step 1) window.
- 2. Click **Yes** at the confirmation prompt.
- Fill in the Client/Company details by typing directly into the fields provided on the Account Details window. (*Press* [Tab] or [Enter] to move from field to field.) Note: Any fields with red font indicate required fields.
- 4. Click **Ok**.

Note: If you are adding information for an individual, skip step 3. Instead, click the Add a

**New Contact** button on the Account Details window, and then click **Copy to Client** on the Contact: Un-Assigned window **after** you have filled in the individual's contact information.

| Account Detail                                                        | ails                                                                                                    |                                                                                           |           | ×      | Contact: Un-As                                                                                                 | signed                                                                                                    |            | ×              |
|-----------------------------------------------------------------------|----------------------------------------------------------------------------------------------------|-------------------------------------------------------------------------------------------|-----------|--------|----------------------------------------------------------------------------------------------------|----------------------------------------------------------------------------------------------------|------------|----------------|
| 🔨 Tools 🔹 🔽                                                           |                                                                                                    |                                                                                           |           | 87 I   | 📹 Credit Cards 🖽                                                                                               | Copy To Client                                                                                                    |            | <b>8</b> - e   |
| General<br>Miscellaneous<br>Notes<br>Allergy<br>Directions<br>Picture | Client/Organization<br>Address<br>City<br>St/Prov<br>Telephone<br>Fax<br>Cellular<br>Email                                                                                         | New Account           Naples           FL           ( ) -           ( ) -           ( ) - | Postal    |        | General Notes Pic<br>Contact<br>Last Name<br>First Name<br>Salutation<br>Title<br>Telephone<br>Fax<br>Cellular | I       I       I <t< td=""><td></td><td></td></t<> |            |                |
| * Last                                                                | First                                                                                                    | Title                                                                                     | Telephone |        | Email                                                                                                    |                                                                                                    |            | _              |
|                                                                       | <n< td=""><td>o data to display&gt;</td><td></td><td></td><td>Address<br/>Address<br/>Address (Other)<br/>City<br/>St/Prov</td><td>Naples<br/>FL</td><td>Postal</td><td></td></n<> | o data to display>                                                                        |           |        | Address<br>Address<br>Address (Other)<br>City<br>St/Prov                                                       | Naples<br>FL                                                                                                    | Postal     |                |
| 📄 Account U                                                           | nlocked                                                                                                    |                                                                                           | ОК        | Cancel |                                                                                                    |                                                                                                    | <u>O</u> K | <u>C</u> ancel |

(See Event Wizard Step 1.)

(See Making Fields Required.)

## Choosing a Wizard Layout

From Step 1 of the Event Wizard, click the **Next** button or choose from a custom Event Wizard by clicking the down arrow to the right of the **Next** button.

| atep 1: Select An Account & Contact Person   earch For     A B C D E F G H I J K L M N O P Q R S T U V W XYZ 0-9     Client/Organization     A City     Step 1: Select An Account & Contact Person     A B C D E F G H I J K L M N O P Q R S T U V W XYZ 0-9     Client/Organization     Client/Organization     A City     Step 1: Select An Account & City     Step 1: Select An Account & Contact Person     Bas Inc.     Ft. Myers     FL   (612) 544-8901     Amateur Athletic Union   Amateur Athletic Union   Ft. Myers   FL   (612) 208-3060   CAM/USON Company   Naples   FL   (612) 540-0234   Collier County Bank   Collier County Bank   Cruise & Vacations, Inc.   Ft. Myers   FL   (612) 378-4000   Orwwedding Reception   Sanibel   FL   (23) 444-888   Collier County Bank   Naples   FL   (612) 540-0234   Collier County Bank   Naples   FL   (23) 444-888   Cruises & Vacations, Inc.   FL   Myers   FL   (612) 378-4000   On Premise   Deidold Company   Flit   Title   Telephone </th <th>Chan 1. Calent An Arres</th> <th>unt 0. Cart</th> <th>a at Daw</th> <th></th> <th></th> <th></th> <th></th> <th><math>\sim</math></th>                                                                                                    | Chan 1. Calent An Arres   | unt 0. Cart | a at Daw     |            |         |                                                                                                    |      | $\sim$         |
|----------------------------------------------------------------------------------------------------|---------------------------|-------------|--------------|------------|---------|----------------------------------------------------------------------------------------------------|------|----------------|
| arach For     A B C D E F G H I J K L M N O P Q R S T U V W XYZ 0-9      Client/Organization      City     Structure     A bby Perkins     Naples     FL     (i12) 544-8901     A bcoustics Associates     Ft. Myers     FL     (i12) 544-8901     Acoustics Association for Lutherans   Ft. Myers   FL    (i12) 420-9242   Bass Inc.   Ft. Myers   FL   (i12) 272-9530   CAM/USON Company   Naples   FL   (i12) 208-3060   CBA Corp   Naples   FL   (i12) 208-3060   CBA Corp   Naples   FL   (i12) 208-3060   CBA Corp   Naples   FL   (i12) 208-3060   CBA Corp   Naples   FL   (i12) 208-3060   Caller County Bank   Naples   FL    (i12) 378-4000   (i12) 444-8888   Crow Wedding Reception   Sanibel   FL   (i12) 444-8888   Contacts    Contacts                                                                                                    | Step 1: Select An Acco    | unt & Cont  | act Perso    | on         |         |                                                                                                    |      | ×              |
| A B C D E F G H I J K L M N O P Q R S T U V W XYZ 0-9  Client/Organization City St/Prov Telephone City Abby Perkins Naples FL (901) 489-1853 Acoustics Associates Ft. Myers FL (612) 544-8901 Aid Association for Lutherans Ft. Myers FL (612) 535-7220 Amateur Athletic Union Ft. Myers FL (612) 420-9242 Bass Inc. Ft. Myers FL (612) 420-9242 Bass Inc. Ft. Myers FL (612) 208-3060 CAM/USON Company Naples FL (612) 208-3060 K CBA Corp Naples FL (612) 540-0234 Collier County Bank Naples FL (612) 540-0234 Collier County Bank Naples FL (612) 540-0234 Collier County Bank Naples FL (612) 540-0234 Collier County Bank Naples FL (612) 540-0234 Collier County Bank Crow Wedding Reception Sanibel FL (239) 444-8888 Crow Wedding Reception Sanibel FL (239) 444-8888 Contacts Ft. Myers FL (612) 545-6446 Countacts First Title Telephone Contacts Contacts Co | earch For                 | 68          | 5            |            |         |                                                                                                    | ₩.   |                |
| A B C D E F G H I J K L M N O P Q R S T U V W XYZ 0-9 Client/Organization City St/Prov Telephone Organization Abby Perkins Naples FL (901) 489-1853 Acoustics Associates Ft. Myers FL (612) 544-8901 Add Association for Lutherans Ft. Myers FL (612) 535-7220 For Amateur Athletic Union Ft. Myers FL (612) 535-7220 For Amateur Athletic Union Ft. Myers FL (612) 420-9242 For Amateur Athletic Union Ft. Myers FL (612) 272-9530 For Amateur Athletic Union Ft. Myers FL (612) 208-3060 Ft. Myers FL (612) 208-3060 Ft. Myers FL (612) 540-0234 Ft. Myers FL (612) 540-0234 Ft. Myers FL (612) 540-644 Ft. Myers FL (612) 540-644 Ft. Myers FL (612) 540-644 Ft. Myers FL (612) 640-644 Ft. Myers FL (612) 437-0783 Ft. Myers FL (612) 241-3400 XZ Ft. Myers FL (101) Ft. Myers FL (612) 241-3400 XZ Ft. Myers FL (101) Ft. Myers FL (102) 241-3400 XZ Ft. Myers FL (101) Ft. Myers FL (102) 241-3400 XZ Ft. Myers FL (101) Ft. Myers FL (102) 241-3400 XZ Ft. Myers FL (102) 241-3400 XZ Ft. Myers FL (102) 241-3400 XZ Ft. Myers FL (102) 241-3400 XZ Ft. Myers FL (102) 241-3400 XZ Ft. Myers FL (102) 241-3400 XZ Ft. Myers FL (102) 241-3400 XZ Ft. Myers FL (102) 241-3400 XZ Ft. Myers FL (102) 241-3400 XZ Ft. Myers FL (102) 241-3400 XZ Ft. Myers FL (102) 241-3400 XZ Ft. Myers FL (102) 241-3400 XZ Ft. Myers FL (102) 241-3400 XZ Ft. Myers            |                           |             |              |            |         |                                                                                                    |      | . –            |
| Client/Organization City St/Prov Telephone   Abby Perkins Naples FL (901) 489-1853   Acoustics Associates Ft. Myers FL (612) 544-8901   Aid Association for Lutherans Ft. Myers FL (612) 535-7220   Amateur Athletic Union Ft. Myers FL (612) 420-9242   American Family Insurance Ft. Myers FL (612) 242-9242   Bass Inc. Ft. Myers FL (612) 208-3060   CAM/USON Company Naples FL (512) 676-7677   Chamber of Commerce Ft. Myers FL (612) 540-0234   Collier County Bank Naples FL (612) 540-0234   Collier County Bank Naples FL (612) 547-0077   Chamber of Commerce Ft. Myers FL (612) 547-0011   Cruises & Vacations, Inc. Ft. Myers FL (612) 335-5575   David Ames & Associates Ft. Myers FL (612) 545-6446   Ducks Unlimited Ft. Myers FL (612) 437-0783   Ducks Unlimited Ft. Myers FL (612) 437-0783   Ontacts   * Last First Title Telephone   Crow Michelle Bride's Mother (612) 241-3400   Mit 1 of 1 Hit * *                                                                                                    | III A B C D E F G H       | IJKLN       | νи           | PQRS       | тич     | W XYZ 0-9                                                                                                    |      |                |
| Abby Perkins       Naples       FL       (901) 489-1853         Acoustics Associates       Ft. Myers       FL       (612) 544-8901         Aid Association for Lutherans       Ft. Myers       FL       (612) 535-7220         Amateur Athletic Union       Ft. Myers       FL       (901) 489-1853         Amateur Athletic Union       Ft. Myers       FL       (612) 535-7220         American Family Insurance       Ft. Myers       FL       (901) 454-5522         American Family Insurance       Ft. Myers       FL       (612) 272-9530         CAM/USON Company       Naples       FL       (612) 208-3060       Image: State State St                                                                                                    | * Client/Organization     |             | City         |            | St/Prov | Telephone                                                                                                    | 1    | o              |
| Acoustics Associates       Ft. Myers       FL       (612) 544-8901       Image: Construct and the system of the system of the syste                                                                    | Abby Perkins              |             | Naples       |            | FL      | (901) 489-1853                                                                                                    | ; (  |                |
| Aid Association for Lutherans       Ft. Myers       FL       (612) 535-7220         Amateur Athletic Union       Ft. Myers       FL       (901) 454-5522         American Family Insurance       Ft. Myers       FL       (612) 420-9242         Bass Inc.       Ft. Myers       FL       (612) 272-9530         CAM/USON Company       Naples       FL       (612) 208-3060         CBA Corp       Naples       FL       (612) 540-0234         Collier County Bank       Naples       FL       (612) 540-0234         Collier County Bank       Naples       FL       (612) 540-0234         Collier County Bank       Naples       FL       (612) 540-0234         Collier County Bank       Naples       FL       (612) 540-0234         Collier County Bank       Naples       FL       (612) 935-5575         David Ames & Associates       FL. Myers       FL       (612) 595-8970       (         Diebold Company       FL. Myers       FL       (612) 645-6446       (         Dvorak Reception       Naples       FL       (612) 437-0783       (         Contacts                                                                                                    | Acoustics Associates      |             | Ft. Myers    | ;          | FL      | (612) 544-8901 (                                                                                                    |      |                |
| Amateur Athletic Union Ft. Myers FL (901) 454-5522<br>American Family Insurance Ft. Myers FL (612) 420-9242<br>Bass Inc. Ft. Myers FL (612) 272-9530<br>CAM/USON Company Naples FL (512) 676-7677<br>Chamber of Commerce Ft. Myers FL (512) 540-0234<br>Collier County Bank Naples FL (239) 444-8888<br>Crow Wedding Reception Sanibel FL (239) 472-0011<br>Cruises & Vacations, Inc. Ft. Myers FL (612) 595-8970<br>Diebold Company Ft. Myers FL (612) 595-8970<br>Diebold Company Ft. Myers FL (612) 645-6446<br>Dvorak Reception Naples FL (612) 437-0783<br>Contacts<br>* Last First Title Telephone<br>Crow Michelle Bride's Mother (612) 241-3400 X2<br>% Get More Help Next On Premise<br>Delivery<br>On/Off Premise                                                                                                    | Aid Association for Luthe | erans       | Ft. Myers    | ;          | FL      | (612) 535-7220                                                                                                    | ) (  | 間              |
| American Family Insurance       Ft. Myers       FL       (612) 420-9242         Bass Inc.       Ft. Myers       FL       (612) 272-9530         CAM/USON Company       Naples       FL       (512) 208-3060       (7)         CBA Corp       Naples       FL       (512) 676-7677       (7)         Chamber of Commerce       Ft. Myers       FL       (612) 540-0234       (7)         Collier County Bank       Naples       FL       (239) 444-8888       (7)         Crow Wedding Reception       Sanibel       FL       (239) 444-8888       (7)         Cruises & Vacations, Inc.       Ft. Myers       FL       (612) 595-8970       (7)         David Ames & Associates       Ft. Myers       FL       (612) 595-8970       (7)         Diebold Company       Ft. Myers       FL       (612) 378-4000       (7)         Ducks Unlimited       Ft. Myers       FL       (612) 437-0783       (7)         Contacts       *       Last       First       Title       Telephone       (612) 241-3400       X2         *       Crow       Michelle       Bride's Mother       (612) 241-3400       X2       (7)         @ Get More Help       Next       On Premise       Delivery <t< td=""><td>Amateur Athletic Union</td><td></td><td>Ft. Myers</td><td>;</td><td>FL</td><td>(901) 454-5522</td><td>. (</td><td></td></t<>                                                                                                    | Amateur Athletic Union    |             | Ft. Myers    | ;          | FL      | (901) 454-5522                                                                                                    | . (  |                |
| Bass Inc.       Ft. Myers       FL       (612) 272-9530       ↓         CAM/USON Company       Naples       FL       (612) 208-3060       ↓         CBA Corp       Naples       FL       (512) 676-7677       ↓         Chamber of Commerce       Ft. Myers       FL       (612) 540-0234       ↓         Collier County Bank       Naples       FL       (239) 444-8888       ↓         Crow Wedding Reception       Sanibel       FL       (239) 472-0011       ↓         Cruises & Vacations, Inc.       Ft. Myers       FL       (612) 835-5575       ↓         David Ames & Associates       Ft. Myers       FL       (612) 378-4000       ↓         Diebold Company       Ft. Myers       FL       (612) 437-0783       ↓         Ducks Unlimited       Ft. Myers       FL       (612) 437-0783       ↓         Contacts       *       Last       First       Title       Telephone       ↓         Crow       Michelle       Bride's Mother       (612) 241-3400       X2       ↓         Get More Help       Next       On Premise       Delivery       On/Off Premis                                                                                                    | American Family Insuran   | ce          | Ft. Myers    | ;          | FL      | (612) 420-9242                                                                                                    | ! (  |                |
| CAM/USON Company Naples FL (612) 208-3060 (<br>CBA Corp Naples FL (512) 676-7677 (<br>Chamber of Commerce Ft. Myers FL (612) 540-0234 (<br>Collier County Bank Naples FL (239) 444-8888 (<br>Crow Wedding Reception Sanibel FL (239) 472-0011 (<br>Cruises & Vacations, Inc. Ft. Myers FL (612) 835-5575 (<br>David Ames & Associates Ft. Myers FL (612) 595-8970 (<br>Diebold Company Ft. Myers FL (612) 595-8970 (<br>Diebold Company Ft. Myers FL (612) 437-0783 (<br>Ducks Unlimited Ft. Myers FL (612) 437-0783 (<br>Contacts<br>* Last First Title Telephone<br>Crow Michelle Bride's Mother (612) 241-3400 X2<br>* (4 4 1 of 1 ) ) ) ) * ) * * *                                                                                                    | Bass Inc.                 |             | Ft. Myers    | ;          | FL      | (612) 272-9530                                                                                                    | ) (  |                |
| CBA Corp       Naples       FL       (512) 676-7677       (         Chamber of Commerce       Ft. Myers       FL       (612) 540-0234       (         Collier County Bank       Naples       FL       (239) 444-8888       (         Crow Wedding Reception       Sanibel       FL       (239) 444-8888       (         Crow Wedding Reception       Sanibel       FL       (239) 472-0011       (         Cruises & Vacations, Inc.       Ft. Myers       FL       (612) 835-5575       (         David Ames & Associates       Ft. Myers       FL       (612) 595-8970       (         Diebold Company       Ft. Myers       FL       (612) 378-4000       (         Ducks Unlimited       Ft. Myers       FL       (612) 437-0783       (         Dovak Reception       Naples       FL       (612) 437-0783       (         Contacts       *       Last       First       Title       Telephone       (         *       Last       First       Title       Telephone       (       (       On Premise         Contacts                                                                                                    | CAM/USON Company          |             | Naples       |            | FL      | (612) 208-3060                                                                                                    | ) (  |                |
| Chamber of Commerce Ft. Myers FL (612) 540-0234 (<br>Collier County Bank Naples FL (239) 444-8888 (<br>Crow Wedding Reception Sanibel FL (239) 472-0011 (<br>Cruises & Vacations, Inc. Ft. Myers FL (612) 835-5575 (<br>David Ames & Associates Ft. Myers FL (612) 595-8970 (<br>Diebold Company Ft. Myers FL (612) 595-8970 (<br>Ducks Unlimited Ft. Myers FL (612) 437-0783 (<br>Dvorak Reception Naples FL (612) 437-0783 (<br>Contacts<br>* Last First Title Telephone<br>Crow Michelle Bride's Mother (612) 241-3400 XZ<br>* Contacts *<br>* Last First Title Telephone<br>Crow Michelle Bride's Mother (612) 241-3400 XZ<br>* Contacts *<br>* Last First Title Telephone<br>Crow Michelle Bride's Mother (612) 241-3400 XZ<br>* Last First Title Telephone<br>Crow Michelle Bride's Mother (612) 241-3400 XZ<br>* Contacts *                                                                                                    | CBA Corp                  |             | Naples       |            | FL      | (512) 676-7677                                                                                                    | ′ (  |                |
| Collier County Bank Naples FL (239) 444-8888 (<br>Crow Wedding Reception Sanibel FL (239) 472-0011 (<br>Cruises & Vacations, Inc. Ft. Myers FL (612) 835-5575 (<br>David Ames & Associates Ft. Myers FL (612) 595-8970 (<br>Diebold Company Ft. Myers FL (612) 378-4000 (<br>Ducks Unlimited Ft. Myers FL (612) 645-6446 (<br>Dvorak Reception Naples FL (612) 437-0783 (<br>Contacts<br>* Last First Title Telephone<br>Crow Michelle Bride's Mother (612) 241-3400 X2<br>* ( 41 of 1 ) ) ) ) ) ) Next On Premise Delivery On/Off Premise Delivery On/Off Premise Tabled Largery                                                                                                    | Chamber of Commerce       |             | Ft. Myers    | ;          | FL      | (612) 540-0234                                                                                                    | + (  | d              |
| Crow Wedding Reception       Sanibel       FL       (239) 472-0011       (         Cruises & Vacations, Inc.       Ft. Myers       FL       (612) 835-5575       (         David Ames & Associates       Ft. Myers       FL       (612) 595-8970       (         Diebold Company       Ft. Myers       FL       (612) 378-4000       (         Ducks Unlimited       Ft. Myers       FL       (612) 645-6446       (         Dvorak Reception       Naples       FL       (612) 437-0783       (         Contacts       *       Last       First       Title       Telephone       (         Crow       Michelle       Bride's Mother       (612) 241-3400       X2       *       *         Case            On Premise         Delivery       On/Off Premise              On/Off Premise                                                                                                    | Collier County Bank       |             | Naples FL    |            |         | (239) 444-8888                                                                                                    | ) (  | d              |
| Cruises & Vacations, Inc.       Ft. Myers       FL       (612) 835-5575       (         David Ames & Associates       Ft. Myers       FL       (612) 595-8970       (         Diebold Company       Ft. Myers       FL       (612) 378-4000       (         Ducks Unlimited       Ft. Myers       FL       (612) 645-6446       (         Dvorak Reception       Naples       FL       (612) 437-0783       (                                                                                                    | Crow Wedding Reception    | n           | Sanibel      |            | FL      | (239) 472-0011                                                                                                    | (    | (              |
| David Ames & Associates       Ft. Myers       FL       (612) 595-8970       (         Diebold Company       Ft. Myers       FL       (612) 378-4000       (         Ducks Unlimited       Ft. Myers       FL       (612) 645-6446       (         Dvorak Reception       Naples       FL       (612) 437-0783       (         Contacts       *       Last       First       Title       Telephone         *       Last       First       Title       Telephone       (         Crow       Michelle       Bride's Mother       (612) 241-3400       XZ       *         @ Get More Help       Next       Cancel       On Premise       Delivery       On/Off Premise                                                                                                    | Cruises & Vacations, Inc. |             | Ft. Myers    | ;          | FL      | (612) 835-5575                                                                                                    | i (  |                |
| Diebold Company       Ft. Myers       FL       (612) 378-4000       (         Ducks Unlimited       Ft. Myers       FL       (612) 645-6446       (         Dvorak Reception       Naples       FL       (612) 437-0783       (         Contacts       *       Last       First       Title       Telephone         *       Last       First       Title       Telephone         Crow       Michelle       Bride's Mother       (612) 241-3400       Xz         *       4       1 of 1       >>> >> >> >> >> >> >> >> >> >>>>>>>>>                                                                                                    | David Ames & Associate    | s           | Ft. Myers    | ;          | FL      | (612) 595-8970                                                                                                    | ) (  |                |
| Ducks Unlimited       Ft. Myers       FL       (612) 645-6446       (         Dvorak Reception       Naples       FL       (612) 437-0783       (         Contacts       *       Last       First       Title       Telephone         * Last       First       Title       Telephone       (         * Crow       Michelle       Bride's Mother       (612) 241-3400       X2         * ( < 1 of 1 )                                                                                                    | Diebold Company           |             | Ft. Myers    | ;          | FL      | (612) 378-4000                                                                                                    | ) (  |                |
| Dvorak Reception       Naples       FL       (612) 437-0783       (         Contacts       *       Last       First       Title       Telephone       (         * Last       First       Title       Telephone       (       (       (       (       (       (       (       (       (       (       (       (       (       (       (       (       (       (       (       (       (       (       (       (       (       (       (       (       (       (       (       (       (       (       (       (       (       (       (       (       (       (       (       (       (       (       (       (       (       (       (       (       (       (       (       (       (       (       (       (       (       (       (       (       (       (       (       (       (       (       (       (       (       (       (       (       (       (       (       (       (       (       (       (       (       (       (       (       (       (       (       (       (       (       (       (                                                                                                    | Ducks Unlimited           |             | Ft. Myers FL |            |         | (612) 645-6446                                                                                                    | j (  |                |
| Contacts  * Last First Title Telephone Crow Michelle Bride's Mother (612) 241-3400 X2  * Get More Help Next On Premise Delivery On/Off Premis Tabled I arous                                                                                                    | Dvorak Reception          |             | Naples       |            | FL      | (612) 437-0783                                                                                                    | (    |                |
| Contacts  * Last First Title Telephone Crow Michelle Bride's Mother (612) 241-3400 X2  (612) 241-3400 X2  (7) Get More Help Next On Premise Delivery On/Off Premis Tabled I arour                                                                                                    | _                         |             |              |            |         |                                                                                                    |      |                |
| * Last       First       Title       Telephone         Crow       Michelle       Bride's Mother       (612) 241-3400 X2         K4 +4 < 1 of 1 >>>> >> >> >> >> >> >> >> >> >> >>>>>>                                                                                                    | Contacts                  |             |              |            |         |                                                                                                    |      |                |
| Crow Michelle Bride's Mother (612) 241-3400 X2  (Get More Help  Rext  On Premise  Delivery  On/Off Premis  Tabled Larger                                                                                                    | * Last Firs               | t           | Title        |            |         | Telephone                                                                                                    |      |                |
| ? Get More Help     Next       On Premise       Delivery       On/Off Premis       Tabled I aver                                                                                                    | Crow Mid                  | chelle      | Bride        | e's Mother |         | (612) 241-340                                                                                                    | 0 X2 |                |
| ? Get More Help     Next     Correct       On Premise     Delivery       On/Off Premis       Tabled I avent                                                                                                    |                           |             |              |            |         |                                                                                                    |      |                |
| Get More Help      Next      On Premise      Delivery      On/Off Premis      Tabled I avera                                                                                                    | ₩ 41 4 1of1 ▶ ₩ ₩         | * *         |              |            |         |                                                                                                    |      |                |
| Get More Help      Next      On Premise      Delivery      On/Off Premis      Tabled Layour                                                                                                    |                           |             |              |            |         |                                                                                                    |      | 1              |
| On Premise<br>Delivery<br>On/Off Premis                                                                                                    | 2 Get More Help           |             |              |            |         | Next .                                                                                                    | C    |                |
| Delivery<br>On/Off Premis                                                                                                    | - oct more map            |             |              |            |         | - de la companya de la companya de l | On   | Premise        |
| On/Off Premis                                                                                                    |                           |             |              |            |         |                                                                                                    | Del  | ivery          |
| Tabled Laveu                                                                                                    |                           |             |              |            |         |                                                                                                    | On   | -<br>/Off Prem |
| Labbod Lavou                                                                                                    |                           |             |              |            |         |                                                                                                    |      |                |
| Tabled Layou                                                                                                    |                           |             |              |            |         |                                                                                                    | fab  | bed Layo       |

(See <u>Event Wizard Step 1</u>.)

#### Completing the Informational Fields

#### Filling out General Details

- 1. Enter details into simple text fields, such as the <u>Party Name</u> field, by simply typing into the field. (*Press* **[Tab]** or **[Enter]** to move from field to field.)
- 2. Click the down arrow to the right of various fields to access a list of quickpicks.
- 3. Complete the guest count fields (Planned, Actual, Guaranteed) by typing directly into the fields.
- 4. Enter an event date by typing into the <u>Date</u> field or by accessing the drop-down calendar.
- 5. Enter times for the new event by typing directly into the fields or by clicking the Time Wizard

|              |                  |        |       |           |   | by L    | ayouts 🕶 | ₩.      |  |  |
|--------------|------------------|--------|-------|-----------|---|---------|----------|---------|--|--|
| aneral Venue | Delivery Site N  | oter   |       |           |   |         |          |         |  |  |
| venue        | Delivery Site IV | ones   | ,     |           |   |         |          |         |  |  |
| Event Inform | nation           |        |       |           |   |         |          |         |  |  |
| Party Name   | Crow Wedding R   | ece    | ption |           |   |         |          |         |  |  |
| Status       | Tentative        |        |       |           |   |         |          | +       |  |  |
| Sales Rep    | John Smith       |        |       |           |   |         |          | -       |  |  |
| Theme        | Banquet          |        |       |           |   |         |          | Ŧ       |  |  |
| Category     | Social           | Social |       |           |   |         |          |         |  |  |
| Reference    | Repeat Client    |        |       |           |   |         |          | -       |  |  |
|              |                  |        |       |           |   |         |          |         |  |  |
| Guests       |                  |        | Date  | & Times - |   |         |          | 0       |  |  |
| Planned      |                  |        | Date  |           |   | ▼ NA    |          |         |  |  |
| Actual       |                  | 1      | Start |           | - | Serving |          | <b></b> |  |  |
| Guaranteed   |                  |        | End   |           |   | Bar     |          | ÷       |  |  |
|              |                  |        |       |           |   |         |          |         |  |  |
| SubEvent In  | formation        |        |       |           |   |         |          |         |  |  |
| Description  |                  |        |       |           |   |         |          | -       |  |  |
| Туре         | On-Premise       |        |       |           |   |         |          | -       |  |  |
|              |                  |        |       |           |   |         |          |         |  |  |
|              |                  |        |       |           |   |         |          |         |  |  |

button end dragging and dropping times into position.

(See <u>Event Wizard Step 1</u>.)

(See <u>Customizing Quickpicks</u>)

#### Filling out Room Details

- 1. Fill out guest, date, and time information as described in the previous step.
- 2. Click the down arrow to the right of the <u>Setup Style</u> field, then select a setup style from the corresponding quickpick list.
- 3. Click the down arrow to the right of the <u>Room</u> field and select a room from the list.
- 4. **[Optional]** Click into the <u>Room Charge</u> field and enter a room charge (or accept the default).
- 5. **[Optional**] Click into the <u>Setup</u> or <u>Tear Down</u> fields and enter the amount of time needed to set up or tear down the room.

| 🕲 Step 2: S  | eleo  | t Event Fields   |   |  |               |   | ×                        |
|--------------|-------|------------------|---|--|---------------|---|--------------------------|
| 🦙 Layouts 🔻  | 6     |                  |   |  |               |   |                          |
| Event Inform | mati  | on               |   |  |               |   |                          |
| Party Name   | Sur   | set Technologies |   |  |               |   |                          |
| Sales Rep    | Joh   | n Smith          | - |  | Reference     | Μ | 1ailing 👻                |
| Status       | Ter   | ntative          | - |  | Business Type | 0 | n-Premise 👻              |
| Theme        | Bar   | x                |   |  |               |   | verside Banquet Center 👻 |
| Category     | Soc   | Ballrooms        |   |  |               |   |                          |
|              |       | Ocean            |   |  | 210           |   |                          |
| Sub Event In | for   | Sand             |   |  | 70            |   |                          |
| Sub-Event in | non   | Sun              |   |  | 70            |   |                          |
| - Guests -   |       | Sea              |   |  | 75            |   |                          |
| Discourse    |       | Sand-Sun         |   |  | 140           |   | Wadaaday                 |
| Planned      |       | Sun-Sea          |   |  | * Weanesday   |   |                          |
| Actual       |       | Meeting          |   |  | N/A           |   | Serving 01:00 PM 🌲       |
| Guarante     | ed    | Sunset Rooms     |   |  |               |   | Bar 12:30 PM 🚖           |
|              |       | Terrace          |   |  | 70            |   |                          |
| Sub-Ever     | nt In | Royal Palm       |   |  | 180           |   |                          |
| Descriptio   | on    | Sea Oats         |   |  | 180           |   | Setup 01:00 ‡            |
| Setup Sty    | le    |                  |   |  |               |   | Tear Down 00:30 韋        |
| Room         |       |                  |   |  | ×             |   |                          |
| Room Ch      | g     |                  |   |  | *             | ] |                          |
|              |       |                  |   |  |               |   |                          |
| ? Get Mor    | e H   | elp              |   |  | Previous      |   | OK Cancel                |

(See Event Wizard Step 2.)

#### Using the Room Selection Wizard

- 1. Fill out guest, date, time, and setup style information as described above.
- 2. Click the Room Selection Wizard button (ellipsis) at the right of the Room field.
- 3. **[Optional]** Click the **View Conflicts** button to review specific room conflicts.
- 4. Select another room if you do not want to accept the recommended room.
- 5. Click **OK** at the bottom of the Select Room window to accept the selected room.

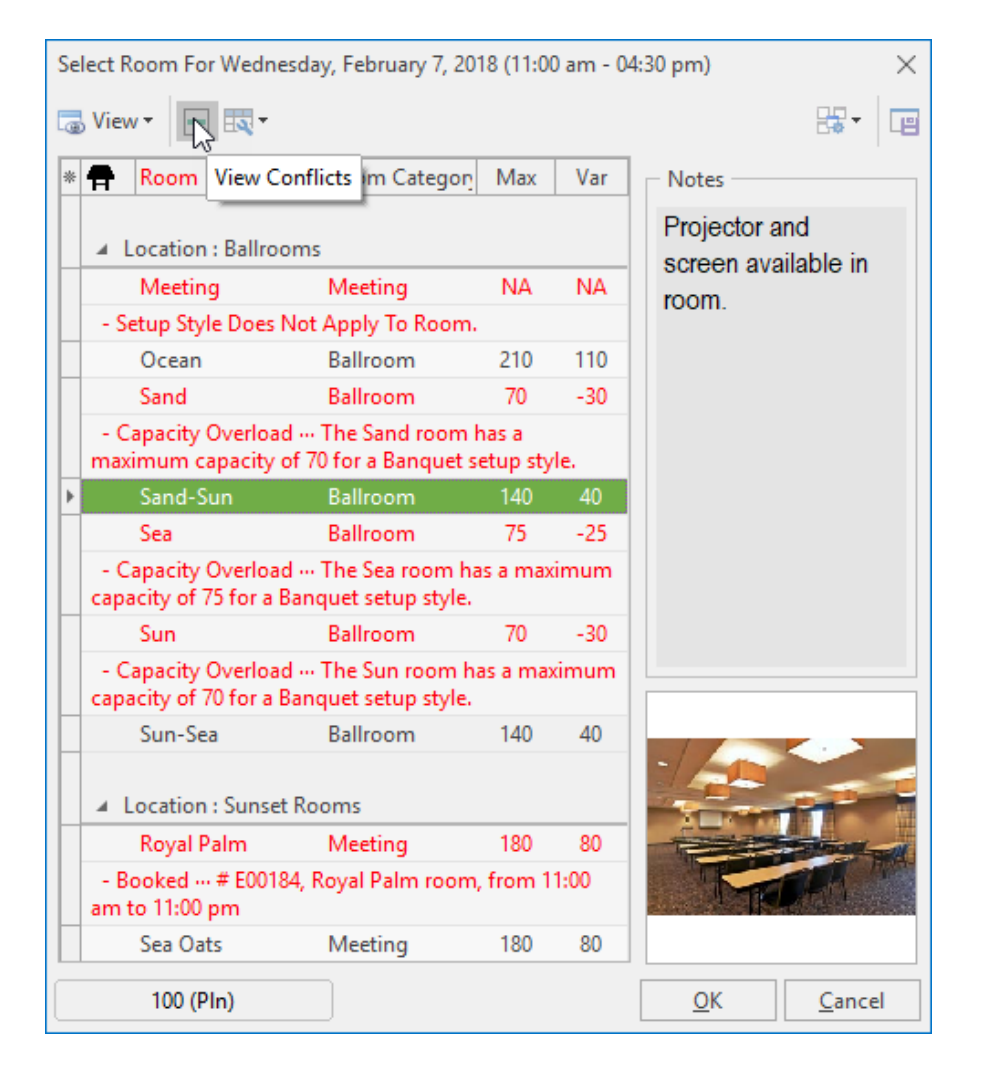

(See <u>Event Wizard Step 2</u>.)

Caterease automatically tracks room availability based on date, time, and guest count. Therefore, that information should be entered prior to selecting a room. (Available with the Banquet Rooms add-in module. If you do not own the Banquet Rooms add-in module, you can add your rooms to quickpick lists, although you will not be notified of any room or capacity conflict.)

#### Filling out Off-Premise Site Location Details

- 1. In Step 2 of the Event Wizard, click the Site tab.
- 2. Click into the (Site) Name field and type a location as desired. Click the Save Site

**Locations** button to add the new site to your site locations database. Note: You can also select commonly used site locations by clicking the **Select Site** 

**Location** button **()**, or you can add the client's address as the site location by

clicking the Copy from Client button

| 🕝 Step 2: 3                                                                                                    | Select Event Fields |   |   |               |                       |       | $\times$ |
|----------------------------------------------------------------------------------------------------|---------------------|---|---|---------------|-----------------------|-------|----------|
| 🤛 Layouts 🕶                                                                                                    |                     |   |   |               |                       | -     | e        |
| ⊢ Event Infor                                                                                                    | mation              |   |   |               |                       |       | ·        |
| Party Name                                                                                                    | Sunset Technologies |   |   |               |                       |       |          |
| Sales Rep                                                                                                    | John Smith          | - |   | Reference     | Mailing               |       | -        |
| Status                                                                                                    | Tentative           | - |   | Business Type | On-Premise            |       | -        |
| Theme                                                                                                    | Banquet             | - | 1 | Operation     | Riverside Banquet C   | enter | -        |
| Category                                                                                                    | Social              | Ŧ |   |               |                       |       |          |
| Sub-Event l                                                                                                    | nformation Site     |   |   |               |                       | 비민하   | ]        |
| Name                                                                                                    | Cambier Park        |   |   |               | Delivery Time 11:00 A | M A   |          |
| Address                                                                                                    | 735 8th St S        |   |   |               |                       | +     |          |
| City                                                                                                    | Naples              |   |   | St/Prov FL    | Postal 341            | 102   |          |
| <b>Q</b> Directi                                                                                                    | ons                 |   |   |               |                       |       |          |
| Exit 16 off of route 75 - (right off ramp)<br>Pine Ridge road for 5 miles -<br>South (left) on route 41 - stay on for 4.5 miles<br>Right on Banyon (west)<br>Right on Gulf Shore Blvd (1.1 miles)<br><br>Park's on the left side |                     |   |   |               |                       |       |          |
|                                                                                                    |                     |   |   |               |                       |       |          |
| 🕜 Get Mo                                                                                                    | re Help             |   |   | Previous      | ОК                    | Cano  | el       |

(See <u>Event Wizard Step 2</u>.)

#### Entering Food/Service Item Details

Retrieving Food/Service Items from Default Menus

- 1. From the menu selection window, click a menu title and select the items you would like to add.
- 2. **[Optional]** Add a custom menu item to an event by clicking the **Add A New Food/Service**

Item button (), located on the right-hand side of the Food/Service window.

3. Enter the name, price, and quantity of the new menu item. (See the next topic for details.)

| Custom: The News Y https:// Custom to tutherans 10/20/2018 (Swi)<br>Aid Association for Lutherans 10/20/2018 (Swi)<br>Aid Association for Lutherans 10/20/2018 (Swi)<br>Aid Association for Lutherans 10/20/2018 (Swi)<br>American Family Insurance 17/28/2018 (Swi)<br>American Family Insurance 17/28/2018 (Swi)<br>American Family Insurance 17/28/2018 (Swi)<br>American Family Insurance 17/28/2018 (Swi)<br>American Family Insurance 17/28/2018 (Swi)<br>American Family Insurance 17/28/2018 (Swi)<br>American Family Insurance 17/28/2018 (Swi)<br>American Family Insurance 17/28/2018 (Swi)<br>Bass Inc. 17/22/2018 (Swi)<br>Bass Inc. 17/22/2018 (Swi)<br>Bass Inc. 17/22/2018 (Swi)<br>CAM/USON Company 21/2019 (Swi)<br>CAM/USON Company 21/2019 (Swi)<br>CaM/USON Company 21/2019 (Swi)<br>Collier County Bank 6/7/2019 (Fri)<br>Collier County Bank 6/7/2019 (Fri)<br>Collier County Bank 6/7/2019 (Fri)<br>Collier County Bank 6/7/2018 (Tri)<br>Collier County Bank 6/7/2018 (Tri)<br>Collier County Bank 6/7/2018 (Tri)<br>Collier County Bank 6/7/2018 (Tri)<br>Collier County Bank 6/7/2018 (Tri)<br>Collier County Bank 6/7/2018 (Tri)<br>Collier County Bank 6/7/2018 (Tri)<br>Collier County Bank 6/7/2018 (Tri)<br>Collier County Bank 6/7/2018 (Tri)<br>Collier County Bank 6/7/2018 (Tri)<br>Date<br>Stett<br>End<br>Stett End<br>Stett End<br>Collier County Bank 6/7/2018 (Tri)<br>Date<br>Date<br>Stett End<br>Stett Step Style<br>Collier County Bank 6/7/2018 (Tri)<br>Collier County Bank 6/7/2018 (Tri)<br>Date<br>Stett End<br>Stett Step Style<br>Collier County Bank 6/7/2018 (Tri)<br>Date<br>Date<br>Stett End<br>Stett Step Style<br>Collier County Bank 6/7/2018 (Tri)<br>Collier County Bank 6/7/2018 (Tri)<br>Date<br>Date<br>Stett End<br>Stett Step Style<br>Collier County Bank 6/7/2018 (Tri)<br>Date<br>Date<br>Stett Step Style<br>Collier County Bank 6/7/2018 (Tri)<br>Date<br>Date<br>Stett Step Style<br>Collier County Bank 6/7/2018 (Tri)<br>Date<br>Date<br>Stett Step Style<br>Collier County Bank 6/7/2018 (Tri)<br>Date<br>Date<br>Stett Step Style<br>Collier County Bank 6/7/2018 (Tri)<br>Date<br>Date<br>Stett Step Style<br>Collier County Bank 6/7/2018 (Tri)<br>Date<br>Date<br>Stett Step Style<br>Collier County Bank 6/7/2018 (Tri)<br>Date<br>Stett Step Style<br>Collier County Bank 6/7/2018 (Tri)<br>Date<br>Stett Step | Events                                                                                                    |                                                                                                    | Event Details                                                                                                    | <ul> <li>Select Menu Items For Search</li> </ul>                                                                                                    | urrent Event                                                                                                    | ×<br>R• @                                                                                                    |                                                                                                    |
|----------------------------------------------------------------------------------------------------|----------------------------------------------------------------------------------------------------|----------------------------------------------------------------------------------------------------|----------------------------------------------------------------------------------------------------|----------------------------------------------------------------------------------------------------|----------------------------------------------------------------------------------------------------|----------------------------------------------------------------------------------------------------|----------------------------------------------------------------------------------------------------|
|                                                                                                    | Custom: To Views Views Views Actions Custom: To Views Actions Action of Cutherans Aid Association for Lutherans Aid Association for Lutherans American Family Insurance American Family Insurance American Family Insurance Bass Inc. Cath/USON Company CAM/USON Company CAM/USON COmpany CAM/USON COmpany CAM/USON COmpany CAM/USON COMPANY CAM/USON COMPANY CAM/USON CAM/USON COMPANY CAM/USON CAM/USON CAM/USON CAM/USON CAM/USON CAM/USON CAM/USON CAM/USON CAM/USON CAM/USON CAM/USON CAM/USON CAMPA ACTIONY BANK CONFECTINY CAM/USON CAMPA ACTIONY BANK CASTANY BANK CASTANY BANK CASTANY BANK CASTANY BANK CASTANY BANK CASTANY BANK CASTANY BANK CASTANY BANK ASSOCIATES DAVId AMER & AssociatES DAVId AMER & AssociatES DAVId AMER & AssociatES DAVId AMER & AssociatES CASTANY BANK ASSOCIATES CASTANY BANK ASSOCIATES CASTANY BANK AS | Event Date<br>10/10/2018 (Sat)<br>10/20/2018 (Sat)<br>10/20/2018 (Sat)<br>10/20/2018 (Sat)<br>10/20/2018 (Sat)<br>8/25/2018 (Sat)<br>9/29/2018 (Sat)<br>9/29/2018 (Sat)<br>10/20/2018 (Sat)<br>10/20/2018 (Sat)<br>2/2/2019 (Mon)<br>10/20/2018 (Sat)<br>2/22/2019 (Fni)<br>3/25/2019 (Mon)<br>10/21/2018 (Sat)<br>2/22/2019 (Fni)<br>10/11/2018 (Tue)<br>10/21/2018 (Tue)<br>12/25/2018 (Tue)<br>12/25/2018 (Tue)<br>1/25/2018 (Sat) | Event Details       Client/Orga       Address       Telephone       Email       Eff Event       Description       Date       Start       End       Description       Date       Start       End       Start       End       Start       End       Start       End       Start       End       Start       End       Start       End       Start       End       Start       End       Setup Style       Banquet       Room | Search      Breakfast      Lunch Buffet      Sides      Luncheon      Dinner      Dinner      Dinner Buffet      Prix Fixe Menus      Hors D'Oeuvres      Desserts      Bar      Beverage and Treats      Labor      Packages      Modifiers      A/V Equip      All Menus Search      T | A Select      Select      Selet      Selet      Selet      Selet      Selet      Sele | Price Price Price S18.95 S15.95 S15.9 | S1,183.75<br>S186.20<br>S22.86<br>S1,452.81<br>S49.88<br>Dsed * Allergy<br>tal<br>473.75 • • • • • • • • • • • • • • • • • • • |

(See Event Wizard Step 3.)

(See Food/Service Item Types.)

#### Adding a Custom Food/Service Item to an Event

- 1. Confirm the **Food/Service** tab is currently selected at the bottom of your Sub-Event display in Event Manager.
- 2. Click the Add a New Food/Service Item button , located on the right-hand side of the grid.
- 3. Click into the **Item Name** column and type a name for the new menu item.
- 4. Press your [Tab] or [Enter] key to move to the next column.
- 5. Type a price for the item, into the **Price** column, then move to the next field.
- 6. Type a quantity into the **Qty** column.
- 7. Click into the column with the small image on the far right-hand side of the grid.
- 8. Click the down arrow to choose the appropriate **Item Type** for the new food/service item.
- [Optional] Hold your left mouse button down on the new item you have added and drag it up or down into a different position in the list.
   Note: You cannot drag and drop an item if the Food/Service column has been sorted; you will be prompted to clear column sorting.
- 10. **[Optional]** Create a detailed description for the new item by typing into the **Description** text box.

| * Item Name                   | Price   | Qty | Total      |               | G                          |
|-------------------------------|---------|-----|------------|---------------|----------------------------|
| Chilled Jumbo Shrimp Cocktail | \$80.00 | 2   | \$160.00   | I۳            |                            |
| Filet with Balsamic Glaze     | \$31.95 | 50  | \$1,597.50 | I۳            |                            |
| Parsley Potatoes              | \$4.95  | 50  | \$247.50   | I۳            |                            |
| Green Beans Almondine         | \$4.95  | 50  | \$247.50   | I۳            | ≡•                         |
| I Chocolate Cake              | \$6.95  | 50  | \$347.50   | R             |                            |
|                               |         |     |            | M<br>₽<br>Y   | Food<br>Beverage<br>Liquor |
|                               |         |     |            | Я<br>44       | Equipmen<br>Labor          |
| Description Chocolate Cake    |         |     |            | <b>⊟</b><br>? | Room<br>Other              |

(See Event Wizard Step 3.)

(See Food/Service Item Types.)

## Adding a Second Sub-Event

- 1. Click the **Sub-Event** button in Event Manager.
- 2. Click the Add A New Sub-Event button [1], located on the Sub-Event pane.
- 3. Fill out the Sub-Event details, as described previously.
- 4. Optionally rearrange multiple sub-events by clicking on a sub-event, then dragging and dropping into the desired position.

| Events       Event Data       Event Data       Subtotal       \$183.75         C Client/Organization       Event Data       \$183.75       Ser Chg       \$183.75         Accustic Associates       10/10/2018 (Wed)       Ser Chg       \$183.62       Tax       \$52.86         P 5 5       10/10/2018 (Wed)       Subtotal       \$518.37       Ser Chg       \$183.62         Crow Weding Reception       10/11/2018 (Wed)       Subboard       Status A. Larson Company       10/11/2018 (Wed)         Crow Weding Reception       10/11/2018 (Wed)       Subboard       Subboard       Status A. Larson Company       Subfoard         Kigging Scolett & Davis P.A.       10/11/2018 (Wed)       Subboard       Subboard       Subboard       Status A. Larson Company       Subfoard       Status A. Larson Company       Subfoard       Status A. Larson Company       Subfoard       Status A. Larson Company       Subfoard       Status A. Larson Company       Subfoard       Status A. Larson Company       Subfoard       Status A. Larson Company       Subfoard       Status A. Larson Company       Subfoard       Status A. Larson Company       Subfoard       Status A. Larson Company       Status A. Larson Company       Subfoard       Status A. Larson Company       Subfoard       Status A. Larson Company       Subfoard       Subfoard       Subfoard <t< th=""><th>Go Io • 10/10/20</th><th>18 🔻</th><th></th><th></th><th></th><th></th><th></th><th></th><th></th><th></th><th>🐶 Layouts 🕶</th><th>CG · LE</th><th>1</th></t<>                                                                                                    | Go Io • 10/10/20                         | 18 🔻             |                                                                                                    |                          |                                      |                               |        |                    |            |        | 🐶 Layouts 🕶   | CG · LE  | 1  |
|----------------------------------------------------------------------------------------------------|------------------------------------------|------------------|----------------------------------------------------------------------------------------------------|--------------------------|--------------------------------------|-------------------------------|--------|--------------------|------------|--------|---------------|----------|----|
| Cutor::::::::::::::::::::::::::::::::::::                                                                                                    | Events                                   |                  | Event Details                                                                                                    |                          |                                      |                               |        |                    |            |        |               |          |    |
| Clerkt/Organization       Event Date       ▲         P Acdurtis: Associates       10/10/2018 (Wed)         S P S S       10/10/2018 (Wed)         Gustave A. Lasson Company       10/10/2018 (Wed)         Naples Dental Assoc.       10/11/2018 (Sun)         Wiggins, Goodlette & Davis P.A       10/14/2018 (Sun)         FGCU       10/16/2018 (Tue)         Statsas/Law Wedding Reception       10/11/2018 (Tue)         Satasa/Law Wedding Reception       10/11/2018 (Tue)         Satasa/Law Wedding Reception       10/11/2018 (Tue)         Satasa/Law Wedding Reception       10/19/2018 (Tue)         Satasa/Law Wedding Reception       10/19/2018 (Tue)         Satasa/Law Wedding Reception       10/19/2018 (Tue)         Satasa/Law Wedding Reception       10/19/2018 (Tue)         Satasa/Law Wedding Reception       10/19/2018 (Tue)         Satasa/Law Wedding Reception       10/19/2018 (Tue)         Satasa/Law Wedding Reception       10/19/2018 (Tue)         Server Team       10/19/2018 (Tue)         Setup Style Banguet       Satus         Reception       10/12/2018 (Cue)         Greg's Socce Team       10/12/2018 (Cue)         Setup Style Reception       Satu Goo D/M         Start       06/200 PM                                                                                                    | Custom: 🎇 Views 🕶 🖓 Filters 🕶            | -                | Client/Organization Acous                                                                                                    | tics Associa             | ates                                 |                               | ٩      | Subtotal           |            |        | \$1,18        | 3.75 Q   | La |
| <ul> <li>Accustics Associates</li> <li>10/10/2018 (Wed)</li> <li>P S S</li> <li>10/10/2018 (Wed)</li> <li>Crow Wedding Reception</li> <li>10/11/2018 (Thu)</li> <li>Naples Dental Assoc.</li> <li>10/14/2018 (Gru)</li> <li>February Beception</li> <li>10/16/2018 (True)</li> <li>Statt Statt</li> <li>Statt 11:00 AM</li> <li>Codmuted Reception</li> <li>10/19/2018 (Gru)</li> <li>Statt 11:00 AM</li> <li>Codmuted Reception</li> <li>10/19/2018 (Gru)</li> <li>Statt 11:00 AM</li> <li>Codmuted Reception</li> <li>10/19/2018 (Gru)</li> <li>Statt 11:00 AM</li> <li>Codmuted Reception</li> <li>10/19/2018 (Gru)</li> <li>Statt 11:00 AM</li> <li>Codmuted Reception</li> <li>10/19/2018 (Gru)</li> <li>Statt 11:00 AM</li> <li>Codmuted Reception</li> <li>10/19/2018 (Gru)</li> <li>Statt 11:00 AM</li> <li>Codmuted Reception</li> <li>10/2/2018 (Gru)</li> <li>Statt 11:00 AM</li> <li>Codmuted Reception</li> <li>10/2/2018 (Gru)</li> <li>Statt 51:00 AM</li> <li>Statt 51:00 AM</li> <li>Statt 51:00 AM</li> <li>Codmuted Reception</li> <li>10/2/2018 (Gru)</li> <li>Codmuted Reception</li> <li>10/2/2018 (Gru)</li> <li>Statt 51:00 AM</li> <li>Statt 51:00 AM</li> <li>Statt 51:00 AM</li> <li>Statt 51:00 AM</li> <li>Statt 51:00 AM</li> <li>Statt 51:00 AM</li> <li>Statt 51:00 AM</li> <li>Statt 51:00 AM</li> <li>Statt 60:00 PM</li> <li>Statt 60:00 PM</li></ul>                                                                                                    | Client/Organization                      | Event Date 🛛 🔺 📍 | Address 1661                                                                                                    | Estero Blvd              | 24                                   |                               |        | Serv Chg           |            |        | \$18          | 6.20     |    |
| P S 10/10/2018 (Wed)       Email       info@acoustics.com       Cost Per Guest       \$99.88         Guetave A. Larson Company       10/10/2018 (Wed)       Email       info@acoustics.com       Cost Per Guest       \$99.88         Crow Wedding Reception       10/11/2018 (Twi)       Imail       Imfo@acoustics.com       Cost Per Guest       \$99.88         FGCU       10/14/2018 (Twi)       Imfo@acoustics.com       Cost Per Guest       \$99.88         Salassa/Law Wedding Reception       10/14/2018 (Twi)       Imfo@acoustics.com       Cost Per Guest       \$90.00 Pr         Salassa/Law Wedding Reception       10/14/2018 (Twi)       Imfo@acoustics.com       Status 11:00 AM       Imfo@acoustics.com       Imfo@acoustics.com <td><ul> <li>Acoustics Associates</li> </ul></td> <td>10/10/2018 (Wed)</td> <td>Telephone (612)</td> <td>ers, FL 559.<br/>544-8901</td> <td>51</td> <td></td> <td></td> <td>Total</td> <td></td> <td></td> <td>50.<br/>\$1.45</td> <td>2.00</td> <td>K</td>                                                                                                    | <ul> <li>Acoustics Associates</li> </ul> | 10/10/2018 (Wed) | Telephone (612)                                                                                                    | ers, FL 559.<br>544-8901 | 51                                   |                               |        | Total              |            |        | 50.<br>\$1.45 | 2.00     | K  |
| Gustave A. Lason Company       10/10/2018 (Wed)         Crow Wedding Reception       10/11/2018 (Sun)         Wiggins, Goodlette & Davis P.A       10/14/2018 (Sun)         FGC U       10/16/2018 (Tue)         Salassa/Lau Wedding Reception       10/19/2018 (Fri)         Diversities Reception       10/19/2018 (Fri)         Diversities Reception       10/19/2018 (Fri)         Diversities Reception       10/19/2018 (Fri)         CAMUSON Company       10/20/2018 (sat)         CAMUSON Company       10/20/2018 (sat)         Greg's Soccer Team       10/22/2018 (mon)         Est High School       10/23/2018 (Tue)         Start       10/10/2018         Start       10/10/2018         Marinated Herring w/Crackers       \$40.00 2         Start       10/10/2018         Banquet       San         Room       Sun         Reception       10/10/2018 (rue)         Start       0:000 PM         Start       0:000 PM         Start       0:000 PM         Start       0:000 PM         Start       0:000 PM         Start       0:000 PM         Start       0:000 PM         Start       0:000 PM                                                                                                    | PSS                                      | 10/10/2018 (Wed) | Email info@                                                                                                    | acoustics.               | om                                   |                               |        | Cost Per Guest     |            |        | \$4           | 9.88     | D  |
| Crow Wedding Reception       10/11/2018 (Thu)         Naples Dental Assoc.       10/14/2018 (Sun)         FGCU       10/14/2018 (Sun)         FGCU       10/14/2018 (Sun)         FGCU       10/14/2018 (Sun)         Sabasa/Lau Wedding Reception       10/18/2018 (Thu)         Subsas/Lau Wedding Reception       10/18/2018 (Thu)         Subsas/Lau Wedding Reception       10/18/2018 (Thu)         Subsas/Lau Wedding Reception       10/18/2018 (Thu)         Subsas/Lau Wedding Reception       10/18/2018 (Thu)         Subsas/Lau Wedding Reception       10/18/2018 (Thu)         Subsas/Lau Wedding Reception       10/18/2018 (Thu)         Subsas/Lau Wedding Reception       10/19/2018 (Fri)         American Family Insurance       10/20/2018 (Sat)         CAMUSON Company       10/20/2018 (Sat)         Aid Association for Lutherans       10/20/2018 (Sat)         Cast       10/12/2018 (Mm)         Banquet       Sun         Banquet       Sun         Start       06:00 PM         End       0700 PM         Setup Style       Sanquet         Start       06:00 PM         Edu Of Nool       Terrace         Wedding Reception       Banquet         R                                                                                                    | Gustave A. Larson Company                | 10/10/2018 (Wed) |                                                                                                    |                          |                                      |                               |        |                    |            |        |               |          |    |
| Naples Dental Assoc. 10/14/2018 (Sun)   Wingins, Goodlette & Davis P.A. 10/14/2018 (Sun)   FGCU 10/16/2018 (Tuu)   Salassa/Lau Wedding Reception 10/16/2018 (Tuu)   Sunset Technologies 10/19/2018 (Fni)   Dvorak Reception 10/19/2018 (Fni)   Dvorak Reception 10/19/2018 (Stai)   American Family Insurance 10/20/2018 (Sat)   Aid Association for Lutherans 10/20/2018 (Sat)   Aid Association for Lutherans 10/20/2018 (Sat)   Aid Association for Lutherans 10/20/2018 (Sat)   Greg's Soccer Team 10/22/2018 (Mon)   East High School 10/22/2018 (Mon)   Start 0/10/2018   Observition Cocktail   Reception 10/10/2018 (Wed)   Start 10/10/2018   Banquet Sun   Room Sun   Description Cocktail   Room Sun     Description Cocktail   Room Sun     Description Cocktail   Room Sun     Description Cocktail   Room Sun     Description Cocktail   Room Sun     Banquet Reception   Banquet Reception   Banquet Terrace     Viewed Start   Start 0/10/2018   Wed) Start   Start 0/10/2018   Wed) Start   Banquet </td <td>Crow Wedding Reception</td> <td>10/11/2018 (Thu)</td> <td>🖽 Event 🛛 🔁 SubEvent</td> <td></td> <td></td> <td></td> <td></td> <td></td> <td></td> <td></td> <td>늘 Closed 🔆</td> <td>Allergy</td> <td></td>                                                                                                    | Crow Wedding Reception                   | 10/11/2018 (Thu) | 🖽 Event 🛛 🔁 SubEvent                                                                                                    |                          |                                      |                               |        |                    |            |        | 늘 Closed 🔆    | Allergy  |    |
| Wiggins, Goodlette & Davis P.A.       10/14/2018 (Sun)       Description       Lunch Buffet       Date       10/10/2018       Sunset       Echnologies       Sunset       Sunset       Suns                                                                                                    | Naples Dental Assoc.                     | 10/14/2018 (Sun) |                                                                                                    |                          |                                      |                               |        |                    |            |        |               |          |    |
| FGCU       10/16/2018 (True)         Salass/Lau Wedding Reception       10/18/2018 (True)         Sunset Technologies       10/19/2018 (Fri)         Dvorak Reception       10/19/2018 (Fri)         American Family Insurance       10/20/2018 (Sat)         CAM/USON Company       10/20/2018 (Sat)         Aird Association for Lutherans       10/20/2018 (Sat)         Greg's Soccer Team       10/22/2018 (Mon)         Date       10/10/2018         Wedj       Reception         Date       10/10/2018         Start       Ockoo PM         Banquet       Reception         Date       10/10/2018         Banquet       Sun         Banquet       Sun         Banquet       Sun         Banquet       Sun         Banquet       Sun         Banquet       Sun         Banquet       Sun         Banquet       Sun         Banquet       Sun         Banquet       Sun         Banquet       Sun         Banquet       Sun         Start       Ockoo PM         End       Or/00 PM         Seuty Style       Reception         Ba                                                                                                    | Wiggins, Goodlette & Davis P.A           | 10/14/2018 (Sun) | Description Lunch Buffet                                                                                                    |                          | * Item Name                          |                               |        |                    | Price      | Qty    | Total         |          |    |
| Salassa/Lau Wedding Reception 10/18/2018 (Thi)   Sunstaf Technologies 10/19/2018 (Fri)   Dvorak Reception 10/19/2018 (Fri)   American Family Insurance 10/20/2018 (Sat)   CAM/USON Company 10/20/2018 (Sat)   Greg's Soccer Team 10/20/2018 (Sat)   Idid Association for Lutherans 10/20/2018 (Sat)   Greg's Soccer Team 10/20/2018 (Cat)   Dotate High School 10/12/2018 (Thu)   Start 0cocktail   Reception Cocktail   Banquet Reception   Cash Bar   Full bar features top shelf liquor, premium beer and wine by the glass.   Label   Notes   Modifications   Picture                                                                                                    | FGCU                                     | 10/16/2018 (Tue) | Date 10/10/2018                                                                                                    | 45                       |                                      |                               |        |                    |            |        | \$0.00 ¥      |          | 1  |
| Sunset Technologies       10/19/2018 (Fr)         Dvorak Reception       10/19/2018 (Fr)         American Family Insurance       10/20/2018 (Sat)         CAMU/USON Company       10/20/2018 (Sat)         Joreg's Soccer Team       10/20/2018 (Sat)         Description       Cocktail         Reception       10/20/2018 (Sat)         Gerg's Soccer Team       10/20/2018 (Sat)         Description       Cocktail         Reception       Dotate         10/20/2018 (Sat)       Terrace         Very Mark       Start         01/20/2018 (Sat)       Terrace         Very Mark       Reception         Date       10/10/2018         01/20/2018 (True)       Start         0creg's Soccer Team       10/20/2018 (Sat)         Date       10/10/2018         (Wed)       Start         Start       06:00 PM         Setup Style       Reception         Banquet       Terrace         Very Mark       Keeption         Banquet       Terrace         Very Mark       Keeption         Banquet       Terrace         Very Mark       Keeption         Banquet       Terrace <tr< td=""><td>Salassa/Lau Wedding Reception</td><td>10/18/2018 (Thu)</td><td>(Wed)</td><td>Ad</td><td>d A New SubEver</td><td>boms</td><td></td><td></td><td>\$50.00</td><td>3</td><td>\$150.00</td><td></td><td></td></tr<>                                                                                                    | Salassa/Lau Wedding Reception            | 10/18/2018 (Thu) | (Wed)                                                                                                    | Ad                       | d A New SubEver                      | boms                          |        |                    | \$50.00    | 3      | \$150.00      |          |    |
| Dvorak Reception       10/19/2018 (Fr)         American Family Insurance       10/20/2018 (Sat)         CAM/USON Company       10/20/2018 (Sat)         Aid Association for Lutherans       10/20/2018 (Sat)         Greg's Soccer Team       10/22/2018 (Mon)         Description       Cocktail         Reception       Cocktail         Reception       Cocktail         Start       06/00 PM         East High School       10/22/2018 (Mon)         Start       06/00 PM         Start       06/00 PM         End O2:00 PM       07:00 PM         Banquet       Terrace         Wed       Terrace         Virgitie       Cash Bar         Instructions       Full bar features top shelf liquor, premium beer and wine by the glass.         Label       Notes         Modifications       Picture                                                                                                    | Sunset Technologies                      | 10/19/2018 (Fri) | Start 11:00 AM                                                                                                    | Lqi                      | Egg Rolls                            |                               |        |                    | \$50.00    | 3      | \$150.00      |          |    |
| American Family Insurance       10/20/2018 (Sat)       Image: Sun Room       Sun Room       Image: Sun Room       Image: Sun Room                                                                                                    | Dvorak Reception                         | 10/19/2018 (Fri) | End 02:00 PM                                                                                                    |                          | Marinated H                          | erring w/Crackers             |        |                    | \$40.00    | 2      | \$80.00       | =        |    |
| CAM/USON Company       10/20/2018 (Sat)         Aid Association for Lutherans       10/20/2018 (Sat)         Greg's Soccer Team       10/22/2018 (Mon)         East High School       10/23/2018 (Tue)         Date       10/10/2018         Start       06:00 PM         End       07:00 PM         Start       06:00 PM         End       07:00 PM         Setup Style       Reception         Banquet       Terrace         V       (Event Date is next 14 days)         Customize       Full bar features top shelf liquor, premium beer and wine by the glass.         Modifications       Picture                                                                                                    | American Family Insurance                | 10/20/2018 (Sat) | Setup Style Banquet                                                                                                    | HR.                      | Chilled Jum                          | oo Shrimp Cocktail            |        |                    | \$80.00    | 2      | \$160.00      |          |    |
| Aid Association for Lutherans 10/20/2018 (Sat)   Greg's Soccer Team 10/22/2018 (Mon)   East High School 10/22/2018 (Tue)     Date 10/10/2018   Neter 10/10/2018   Start 0600 PM   End 07:00 PM   Setup Style Reception   Banquet Terrace     V (Event Date is next 14 days)   Customize       Circuit At the setup of the setup of                                                                                                    | CAM/USON Company                         | 10/20/2018 (Sat) | Banquet Sun                                                                                                    |                          |                                      |                               |        |                    |            |        |               |          |    |
| Greg's Soccer Team       10/22/2018 (Mon)         East High School       10/23/2018 (Tue)         Date       10/10/2018 (Wed)         Start       0600 PM         End       07:00 PM         Setup Style       Reception         Banquet       Terrace         V (Event Date is next 14 days)       Customize         V (Event Date is next 14 days)       Customize                                                                                                    | Aid Association for Lutherans            | 10/20/2018 (Sat) | Koom                                                                                                    | ÷Ģ:                      |                                      |                               |        |                    |            |        |               | <b>_</b> |    |
| East High School       10/23/2018 (Tue)       Image: Constraint of the second of the second o | Greg's Soccer Team                       | 10/22/2018 (Mon) | Description Cocktail                                                                                                    | ×                        |                                      |                               |        |                    |            |        |               | **       |    |
| Date       10/10/2018<br>(Wed)         Start       06:00 PM<br>End         End       07:00 PM<br>Setup Style         Banquet       Terrace         Modifications         Label         Notes         Modifications         Picture                                                                                                    | East High School                         | 10/23/2018 (Tue) | Reception                                                                                                    | <b></b>                  |                                      |                               |        |                    |            |        |               |          |    |
| Notes       Modifications       Picture                                                                                                    |                                          |                  | Date         10/10/2018<br>(Wed)           Start         06:00 PM           End         07:00 PM           Setup Style         Reception           Banquet<br>Room         Terrace | *#                       | Description<br>Instructions<br>Label | Cash Bar<br>Full bar features | top sh | elf liquor, premiu | m beer and | wine b | by the glass. |          |    |
| X     Customize       Modifications     2       Picture     10                                                                                                    |                                          |                  |                                                                                                    |                          | Notes                                |                               |        |                    |            |        |               |          |    |
| Picture 11                                                                                                    | × ✓ (Event Date is next 14 days)         | Customize        |                                                                                                    |                          | Modifications                        |                               |        |                    |            |        |               | 8        |    |
| Enter text to search V Find Clear                                                                                                    | Enter text to search 🔻 📕                 | Find Clear       |                                                                                                    |                          | Picture                              |                               |        |                    |            |        |               | <br>1    |    |

tip A sub-event in Caterease is essentially a meal: the menu, venue, and time of the party. The term "sub-event" implies that you can have many of them, perhaps breaking a long party into a "Breakfast," an "Afternoon Meeting," and a "Cocktail Reception," or perhaps including meals from multiple days within one single event.

(See <u>Creating a Sub-Event</u>.)

## Generating the Contract (or Other Print)

Printing the Contract (or Other Print)

- 1. From the open event in Event Manager, click the down arrow on the bottom portion of the **Prints** button, located at the top of your screen.
- 2. Click Event Contracts and Invoices and choose Contract (or other desired print).
- 3. From the Print Preview screen, click the **Print** button, located on the upper left-hand side of your screen.

| e 🖽 😰 🖼 =                                                                                                    |                                                                                                    | Caterease                                                                                                    |
|----------------------------------------------------------------------------------------------------|----------------------------------------------------------------------------------------------------|----------------------------------------------------------------------------------------------------|
| Home Select Reports Displ                                                                                                    | lay Administration Help                                                                                                    |                                                                                                    |
| X     Cut       Copy     Segoe UI Light       Paste     Undo       Clipboard     B       I     L       A     + 12                             | 12 A A B B B B B B B B B B B B B B B B B                                                                                                    | igation Navigate X Chose Data X Windows                                                                                                    |
| Event Manager 🗵                                                                                                    | Event Contracts/Invoices                                                                                                    |                                                                                                    |
| Main <                                                                                                    |                                                                                                    |                                                                                                    |
| Account Manager  Account Manager  Prospect Manager  Contact Manager  Employee Manager  Employee Manager  Employee Manager  Exit Program  Main | Vertif, Manlagler: AL       Invoice Detailed         Recent +       Go       Contract         vents       Chef's Copy         ustorm:       Kitchen Detail         Client/Organizatior       Contract with Staffing         Lutheran Marriage       Contract of Wirartive)         Professional Deval       BEO         Wiggins, Goodlette       Custom Print         MSUS/PALS       Dual Column Contract         Cruizes & Vacation       Contract Prancis         David Ames & Assc       Offsite Contract         Robert Hamilton C.       New Print         Solid Rock Church       Event Subprints         Polaris Industries       10/2/2018 (Trup)         Davids Unimited       10/2/2018 (Trup)         Dakes Dental Asso       10/5/2018 (Fru) | Event Details       Client/Organization       Acoustics Associates       Q       Subtotal         Address       1661 Estero Bivd       Tax       Tax         Telephone       (612) 544-8901       Tax       Total         Email       info@acoustics.com       Cost Per Guest         If:       Event       SubEvent         Description       Lunch Buffet       Q         Date       10/10/2018       Q         Start       11:00 AM       Q         End       0.200 PM       Q         Setup Style       Banquet       Q         Banquet       Q       Q         Banquet       Q       Q         Date       10/10/2018       Q         W       Q       Q |
| Tools                                                                                                    | Trapies Denial Assoc.         To///2018 (Sun)           Gustave A. Larson Company         10/7/2018 (Sun)           N.A.C.M.         10/8/2018 (Mon)                                                                                                    | End 07:00 PM                                                                                                    |

(See Printing Event Prints.)

### E-mailing a Contract (or Other Print)

- 1. From the Print Preview screen, click the **Email** button, located at the top of your screen. *Note:* The print will be attached as a PDF, although you can change the file type, if desired.
- 2. Enter additional e-mail addressed into the <u>Cc</u> and <u>Bcc</u> fields, separating each address by semicolons.

Note: The <u>To</u> field auto-populates default e-mail addresses.

- 3. Type a subject into the <u>Subject</u> field or select an option from the quickpick list at the right of the field.
- 4. Type the e-mail body into the text block or select a custom merge letter by clicking the **Merge Doc** button (*available with the Marketing Tools add-in module*).
- 5. Optionally click the **Attach** button to attach additional prints/files. *Note:* You can also create e-mail templates.
- 6. Click the **Send** button.

| œ                       | Contract                                                                                                    | <b>⊡</b> ×                            |
|-------------------------|----------------------------------------------------------------------------------------------------|---------------------------------------|
| Preview Contact History |                                                                                                    |                                       |
| Print/Export Tools      | Whole Page       Page Width       Page Width         Zoom       Navigation       Thumbhail       View         Settings       Preview       Windows                                                                                                    | ۵.                                    |
| Page 1 of 2 Pages       | Image: Conduct History Templates         Image: Conduct History Templates         Image | · · · · · · · · · · · · · · · · · · · |

(See *Emailing an Event Print*.)

(See Creating Email Templates.)

## Posting a Payment

- 1. In Event Manager, click the **Payments Made** button [6], located in the toolbar on the upper right-hand side of your screen or from the **Tools** menu at the top of your screen.
- 2. Click the **Add Payment** button , located on the right-hand side of the Event Payments window.

Note: The current date defaults as the new payment date, but this can easily be edited.

- 3. Enter a dollar amount into the Amount field.
- 4. Select a <u>Pay Method</u> from the drop-down quickpick list (or accept the default).
- 5. Optionally enter a <u>Category</u> or choose a category from the drop-down quickpick list. *Note:* Examples of categories might include "Initial Deposit," "Final Payment," etc.
- 6. Enter a <u>Comment</u>, if desired.
- 7. **[Optional]** Enter credit card details (if posting a credit card payment).
- 8. **[Optional]** Enter additional information, including a <u>Revenue Code</u> or <u>Account Code</u> for the payment, as well as <u>Check #</u> and <u>Check Date</u>.
- 9. Click **Ok**.

| Event Payments    | : Acoustics Asso                       | ciates          | (E00257)                             |             |            |                          | ×                                  |
|-------------------|----------------------------------------|-----------------|--------------------------------------|-------------|------------|--------------------------|------------------------------------|
| Print •           |                                        |                 |                                      |             |            |                          | ₩• @ <b></b> ₹•                    |
|                   |                                        |                 |                                      |             |            | Total<br>Paid<br>Balance | \$1,452.81<br>\$500.00<br>\$952.81 |
| * Paid            | Amount                                 | Comm            | ient                                 |             |            | Pay Method               | •                                  |
| 8/20/2018         | \$500.00                               | Initial I       | Deposit                              |             |            | Credit Card              |                                    |
| * 10/10/2018      | 💿 Pa                                   | /ment [         | Details                              |             |            | ×                        |                                    |
|                   |                                        |                 |                                      |             | e Credit C | ard Information          |                                    |
|                   | Ger                                    | ieral<br>t Card | General —                            | 10/10/2018  |            |                          |                                    |
|                   |                                        |                 | Amount                               |             |            |                          | <b>B</b>                           |
|                   |                                        |                 | Pay Method                           | Credit Card |            | -                        |                                    |
|                   |                                        |                 | Category<br>Comment                  |             |            | •<br>•                   |                                    |
| 144 44 4 2 of 2   | > >> >> >> >> >> >> >>> >>> >>>>>>>>>> |                 | Miscellaneo<br>Rev Code<br>Acct Code | us          |            |                          |                                    |
| P Stole Recention |                                        |                 | Check #<br>Check Date                |             |            |                          | ¢                                  |
|                   |                                        |                 |                                      | [           | <u>О</u> К | Cancel                   |                                    |

(See Adding an Event Payment.)

## Customizing Quickpick Lists

- 1. Click the Quickpicks button from the Setup sidebar.
- 2. Click the expand button to the left of any quickpick category to view the corresponding lists. Optionally click

the **Full Expand** button to view all categories.

- 3. Click the desired quickpick list category to select it.
- 4. Click the **Add New Item** button 🕒 at the top right-hand side of the window to add a new quickpick to the list.

**Note:** In certain lists, you can apply a color to the item. Click the down arrow to select a new color; click the ellipsis button (...) to set a custom color.

5. **[Optional]** Hold your left mouse button down on any item in the list and drag it up or down to reposition it.

Note: Delete an item from the list by clicking the Delete Current Item button

| Setup Quickpick Lists                                                                                                    |                                                | $\times$ |
|----------------------------------------------------------------------------------------------------|------------------------------------------------|----------|
| *E *E                                                                                                    |                                                | 0 🗢      |
| <ul> <li>General</li> <li>Reference</li> <li>Coordinator</li> <li>Contact Title</li> <li>Fax Subject</li> <li>Email Subject</li> <li>Cancellation Type</li> <li>Status</li> <li>Business Type</li> <li>Operation</li> <li>Account Code</li> <li>Account Manager</li> <li>Event Manager</li> <li>Nenu Items</li> <li>Recipes</li> <li>Ingredients</li> <li>Required Items</li> <li>Wolffiers</li> <li>Vendors</li> <li>Payments</li> <li>Site Locations</li> <li>Employee Manager</li> <li>Contact Manager</li> <li>Scheduler</li> <li>Miscellaneous</li> <li>Guestrooms Manager</li> <li>User Defined Fields</li> </ul> | Delivery<br>Full Service<br>Pickup<br>Drop-off |          |
|                                                                                                    |                                                | Close    |

(See <u>Customizing Quickpicks</u>)

tip Throughout Caterease the majority of fields offer "quickpick lists," which are drop-down lists of choices you can select to keep your data entry consistent.

| NOTES |
|-------|
|       |
|       |
|       |
| <br>  |
| <br>  |
| <br>  |
| <br>  |
| <br>  |
| <br>  |
| <br>  |
| <br>  |
| <br>  |
| <br>  |
| <br>  |
| <br>  |
| <br>  |
| <br>  |
|       |
| <br>  |
| <br>  |

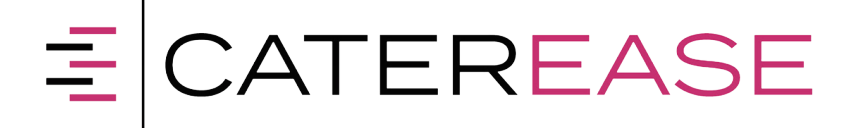

A Product of Horizon Business Services, Inc. Naples, FL 34101 T: 239.261.6617 F; 239.261.0067 www.caterease.com help@caterease.com

William .